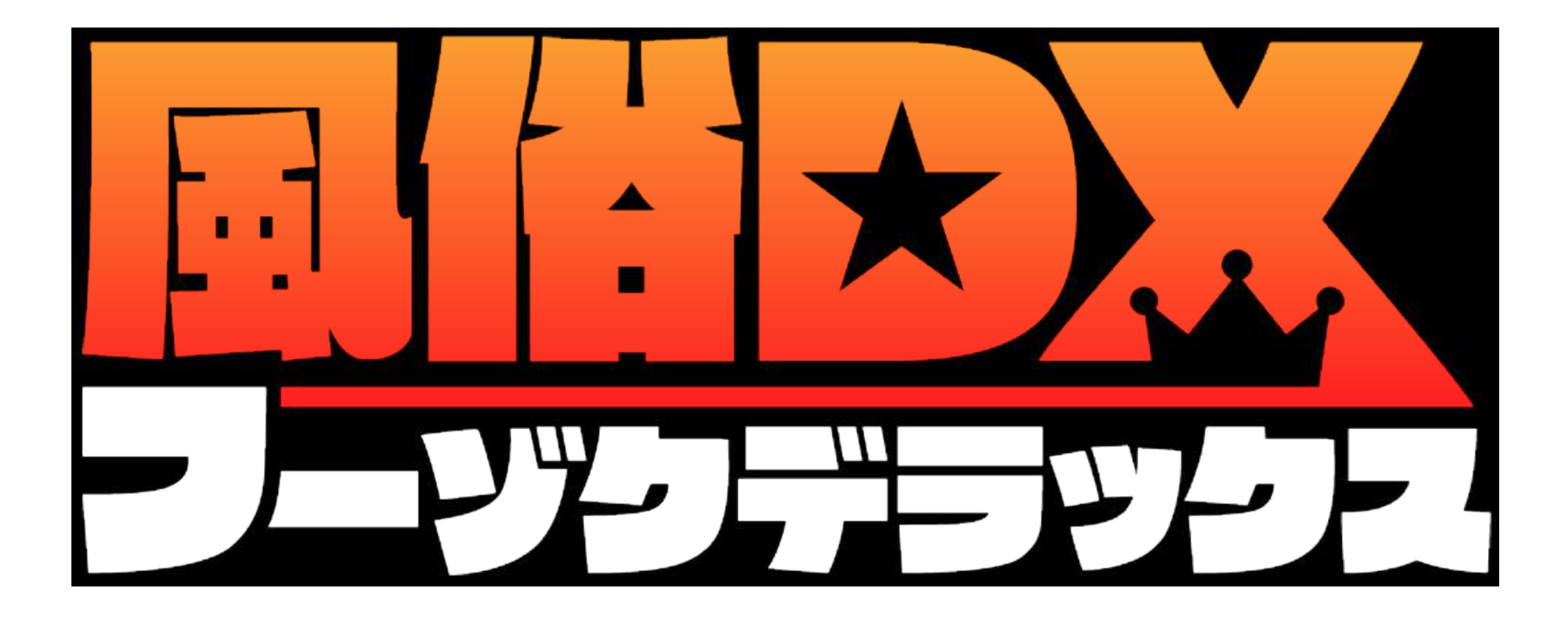

## 店舗様向け管理画面 ご利用案内

2018年10月3日版

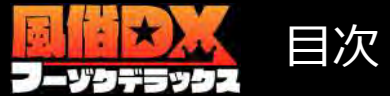

| トップページ・ | • | • | • | • | ٠ | • P3 |
|---------|---|---|---|---|---|------|
|---------|---|---|---|---|---|------|

## 【基本情報】

| 店舗データ・・・ | • | • | • | • | • P4  |
|----------|---|---|---|---|-------|
| 店舗デザイン管理 | • | • | • | • | • P6  |
| 出張可能範囲・・ | • | • | • | • | • P9  |
| 道案内・・・・・ | • | • | • | • | • P1C |

## 【料金表】

交通費・・・・・・・・P12

## 【女の子管理】

| 在籍一覧・・・ | • | • | • | • | • | • P13 |
|---------|---|---|---|---|---|-------|
| 女性新規登録・ | • | • | • | • | • | • P14 |
| 女性並び替え・ | • | • | • | • | • | • P18 |
| ランキング管理 | • | • | • | • | • | • P19 |

## 【出勤管理】

出勤スケジュール・・・・P21 今スグ娘管理・・・・・・P25

## 【コンテンツ管理】

| 投稿動画・ | • | • | • | • | • | • | • | • P27 |
|-------|---|---|---|---|---|---|---|-------|
| 自撮り動画 | • | • | • | • | • | • | • | • P29 |
| アルバム・ | • | • | • | • | • | • | • | • P31 |
| ロコミ・・ | • | • | • | • | • | • | • | • P32 |

## 【**ニュース・割引】** ニュース・・・・・・・・P34 割引・・・・・・・・・P36

【その他】

コンテンツ投稿ルール・・・P39

開発中の機能も含まれますので仕様等が変更される可能性も御座います。 予めご理解・ご了承下さい。

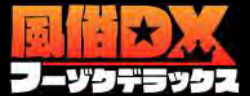

## 店舗管理画面トップページ

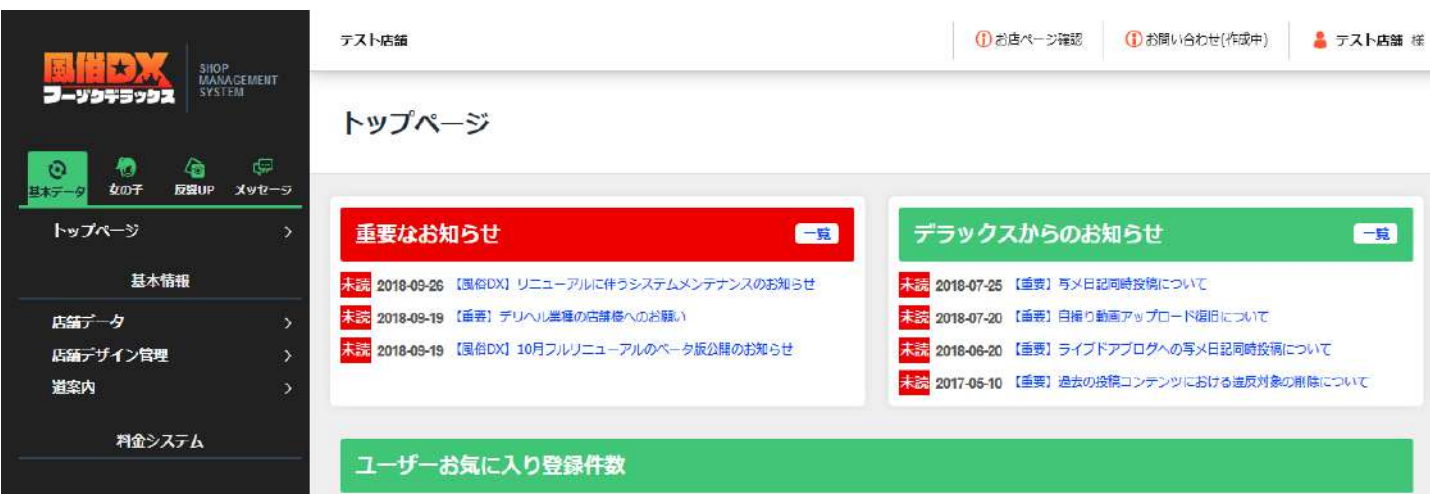

店舗管理画面のトップページです。 DXからのお知らせや、各種コンテン ツの使用状況等が確認出来ます。

左カラムのメニューより各種のデータ 登録・編集ページへ移動が出来ます。

一覧

| 苏序 | <u>¢07</u> | 動商  | рика | 白暖り | <b>PD</b> 5 |
|----|------------|-----|------|-----|-------------|
| 1件 | 2件         | 0/† | 0件   | 3件  | 0(†         |

#### デラックス使用状況

| <mark>投稿動画</mark><br>現在: 2本<br>残り: <b>1.95</b> GB | アルバム<br>現在:1本<br>残り: <b>1.99</b> GB | 自撮り動画<br>現在:44名<br>在諸数:8名 | 写メ日記<br>現在:0名<br>在籍数:8名 | <b>割引情報</b><br>DX特割: <b>0</b> 件<br>店舗割引: <b>0</b> 件 |
|---------------------------------------------------|-------------------------------------|---------------------------|-------------------------|-----------------------------------------------------|
| 最終更新;2018/09/21                                   | 最終更新:2018/09/21                     | 最終更新:2017/10/06           | 最終更新;-                  |                                                     |
| 在籍情報<br>新人:8名<br>在籍数:1名                           | 出勤情報<br>本日: <b>0</b> 名              | 今スグ娘<br>設定中:0名            | ランキング<br>設定済み:0件        | ロコミ<br>投稿数:0通<br>返信済み:0通<br>未返信:0通                  |
|                                                   | <b>お店速報</b><br>今日の投稿数:0回            |                           | 体験プログ<br>登録がありません       |                                                     |
|                                                   |                                     |                           |                         |                                                     |

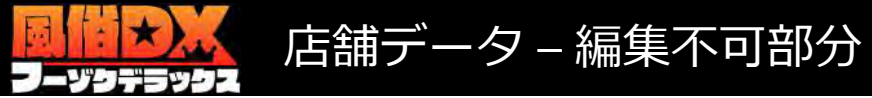

#### 店舗データ

| 店舗名        | テスト店舗                     |
|------------|---------------------------|
| 店舗名 (ふりがな) | てすとてんぼ                    |
| エリア        | 関東 / 新宿・大久保・高田馬場 / 新宿歌舞伎町 |
| 業態/ジャンル    | ホテヘレ / ホテヘル               |
| 電話番号       | 00-0000-0000              |
| 営業時間       | 営業時間12:00~                |
| 住所         | 東京都渋谷区                    |
| URL PC版    | https://fuzokudx.com      |
| URL SMP版   | https://fuzokudx.com      |
| 姉妹店リンク     |                           |
| 性癖 (プレイ)   | 痴漢                        |
| 性癖 (女の子)   | 痴漢                        |

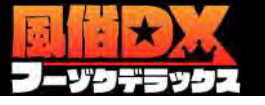

## 基本情報 - 店舗データ/編集可能部分

|  | Ρ | _ | 5 |
|--|---|---|---|
|--|---|---|---|

[PC]

| 1      | 店舖PR文(シヨート) | ○ 入力された文字数 15/20<br>一覧用ショートPR20文字まで                             | Q 新宿歌舞伎町の風俗店一覧 テスト店舗<br>テスト店舗(新宿歌舞伎町/ホテヘル)                                       | テスト店舗[テスト店舗]<br>新宿歌舞伎町ホテヘル                         |
|--------|-------------|-----------------------------------------------------------------|----------------------------------------------------------------------------------|----------------------------------------------------|
| 2      | 店舗PR文(ロング)  |                                                                 | < 1枚目 >                                                                          | 営業時間 営業時間12:00~<br>月 以 海通日曜日<br>予算<br>60分 15:000円~ |
| 3      | 定休日         |                                                                 | <b>テスト店舗[テスト店舗]</b><br>新宿歌舞伎町ホテヘル<br>営業時間営業時間12:00~ 月、火,毎週日曜日<br>予算 60分 15,000円~ | く00-0000-0000<br>加加点の日は「デラックス見た」」で<br>オフィシャルサイト    |
| 4      | 写メ日記 初期設定通知 | <ul> <li>         ・通知する         ・         ・         ・</li></ul> | 店舗ロングPR<br>▼ 続きを読む ▼                                                             | 店舗ロングPR<br>* 続きを読む *                               |
| 5<br>6 | 担当有様        |                                                                 | <b>く00-0000-0000</b><br>お問合わせは「デラックス見た!」で                                        |                                                    |

[SMP]

- 1、検索結果ページ等に表示されます。
- 2、店舗ページ左カラム(PC)・トップページ上部(SMP)・トップページ下部(共通)に表示されます。(赤枠参照)
- 3、店舗ページ左カラム(PC)・トップページ上部(SMP)・トップページ下部(共通)に表示されます。(黄枠参照)
- 4、在籍女性が写メ日記の初期設定を行った際に、登録メールアドレスへ設定完了メールの送信の有無を設定できます。
- 5、お店の担当者様のお名前をご記入下さい。
- 6、お店の担当者様のご連絡先(メールアドレス)をご記入下さい。
- 1&2、ユーザーへのアピールにご利用頂けますが、ロングPR文はあまりにも長いと見にくくなってしまうのでご注意下さい。 5&6、弊社よりお店の担当者様へご連絡を差し上げる際のみに使用し、サイト上には表示されません。
- 登録については任意になります。もしよろしければご記入下さい。

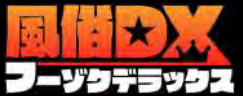

## 基本情報 - 店舗デザイン管理/イメージ画像

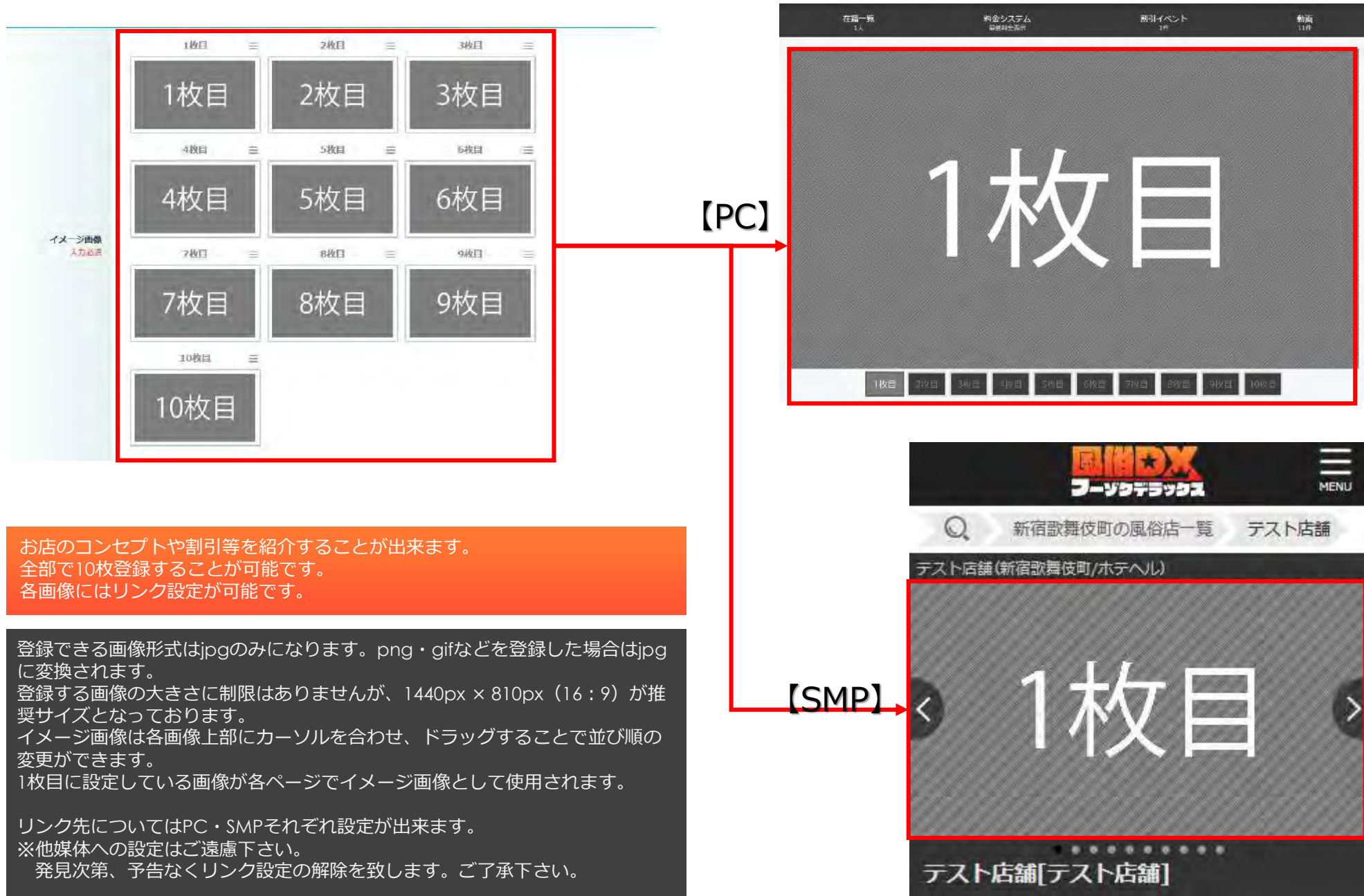

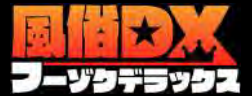

## 基本情報 - 店舗デザイン管理/背景カラー選択

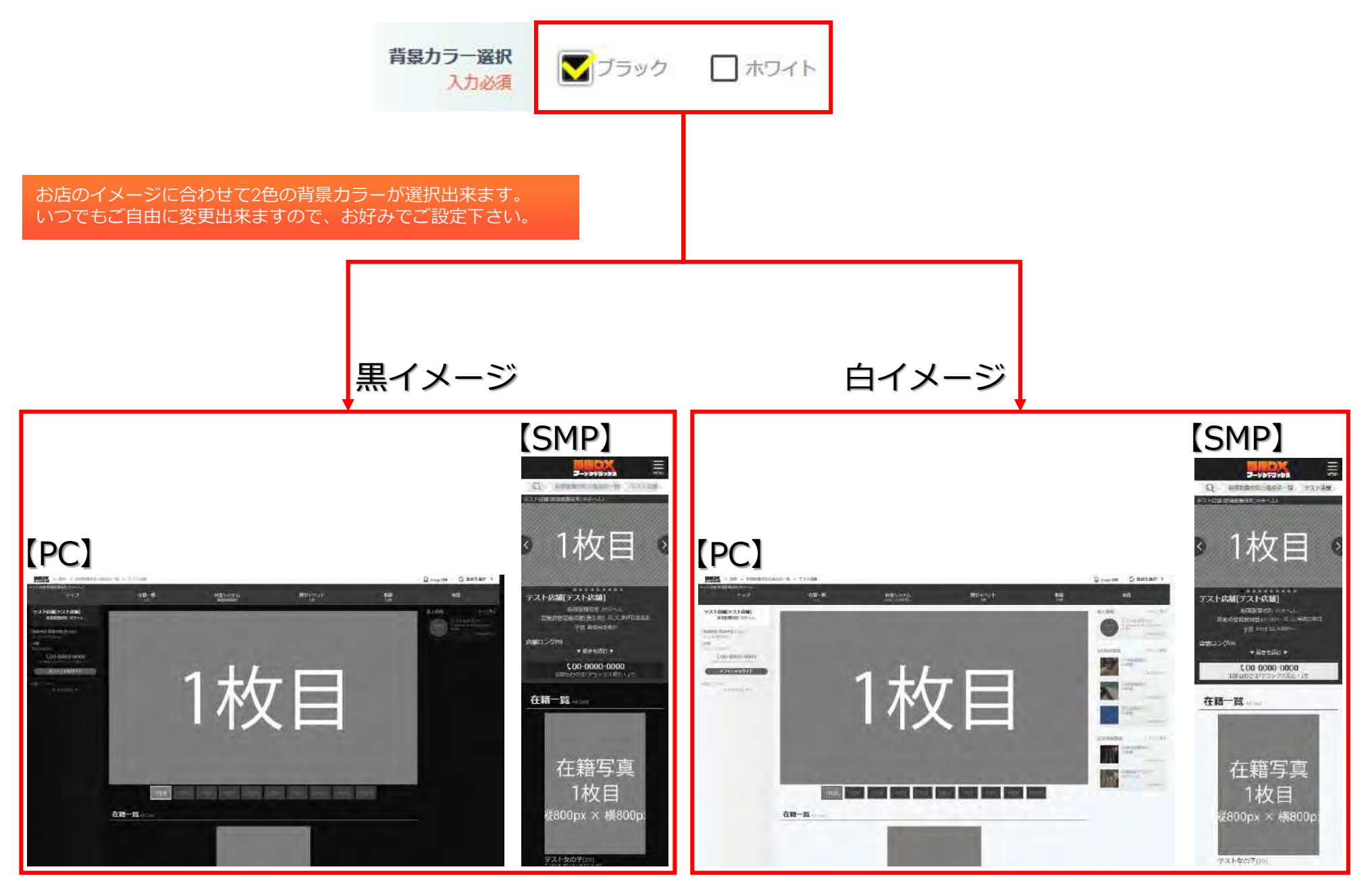

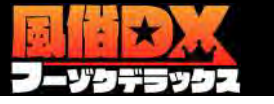

## 基本情報 - 店舗デザイン管理/アクセントカラー選択

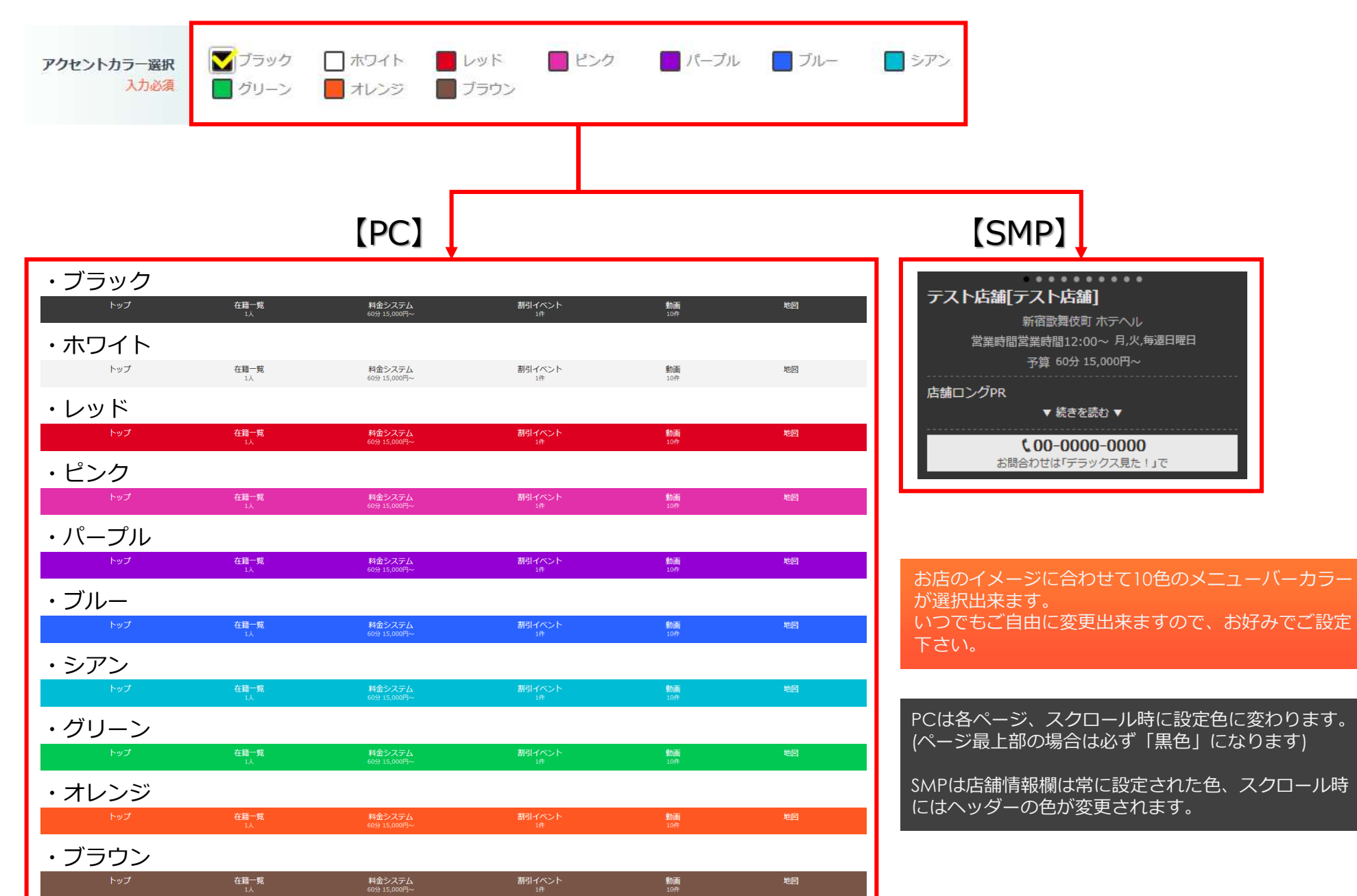

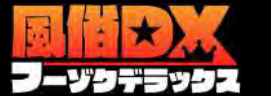

## 基本情報 – 出張可能範囲/登録

|                                                                   | 郵便番号で検索                                                                                                    | デリヘル業種の店舗専用の設定ページです。                                                                                                    |
|-------------------------------------------------------------------|----------------------------------------------------------------------------------------------------|----------------------------------------------------------------------------------------------------|
|                                                                   | 000-0000形式で入力して下さい。 Q 検索                                                                                                    | ユーザーの現在地検索等で利用されるデータになります。                                                                                              |
| 出張可能範囲登録<br>出発するお店の住所と、その住所<br>住所は重地まで記入し、マンショ<br>登録された内容は、サイト側のデ | がらの出張可能範囲を設定してください。<br>いン名などは記入しないでください。<br><sup>5</sup> リヘル検索で利用者の選択されたエリアに該当された場合、そのエリアに近い順にお店が表示されます。                                                                                                    | 出発するお店の住所と、その住所からの出張可能範囲を設定<br>してください。<br>出発地の郵便番号を入力して検索ボタンをクリックすると<br>「町域」まで自動で入力されます。<br>住所は番地まで記入し、マンション名などは記入しないでく |
| 登録された住所はサイト側で表示                                                   | (は致しません。<br>000-0000形式で入力して下さい。<br>000-0000形式で入力して下さい。                                                                                                    | 登録された内容は、サイト側のデリヘル検索で利用者の選択<br>されたエリアに該当された場合、そのエリアに近い順にお店<br>が表示されます。                                                  |
| 都道府厚                                                              | 都道府県 👻                                                                                                    |                                                                                                    |
| 市区町村                                                              | 市区町村                                                                                                    |                                                                                                    |
| 町域                                                                |                                                                                                    |                                                                                                    |
| それ以降の住所                                                           |                                                                                                    |                                                                                                    |
| 出張可能範囲                                                            | ○         ~10km         ○         ~15km         ○         ~20km         ○         ~25km         ○         ~30km           ○         ~35km         ○         ~40km         ○         ~45km         ○         ~50km |                                                                                                    |

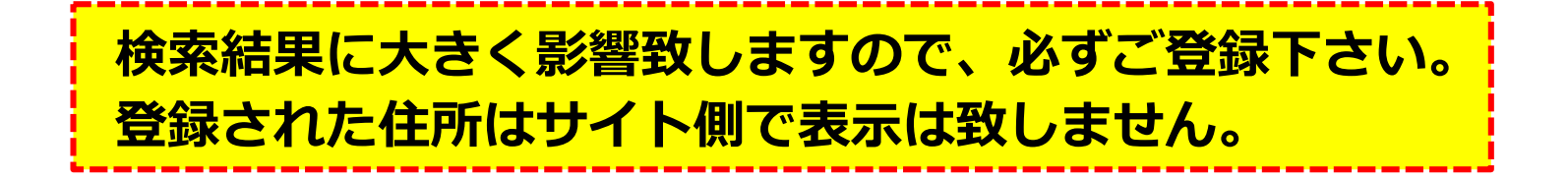

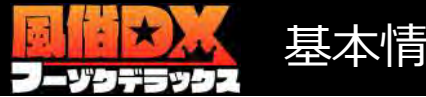

## 基本情報 - 道案内/店舗アクセス

#### 店舗アクセス

「店舗へのアクセス方法」「道案内」の変更ができます。

|                 | 🔀 入力された文字数: 11 / 300 |
|-----------------|----------------------|
| アクセス方法<br>簡易表示版 | JR渋谷駅より徒歩数分          |
|                 | HTMLの入力、改行はできません。    |

#### デリヘル業種以外の店舗のみ設定が可能です。 最寄り駅等から徒步での所要時間をご登録下さい。

ユーザーが分かりやすいように簡潔にご記入下さい。 300文字まで登録する事が可能です。 HTMLの入力、改行は出来ませんのでご注意下さい。 デリヘル業種以外の店舗のみ設定が可能です。

## [SMP]

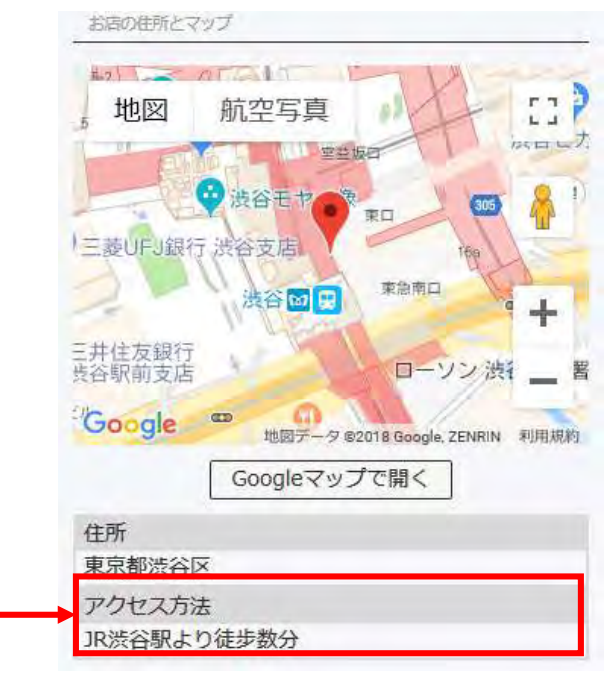

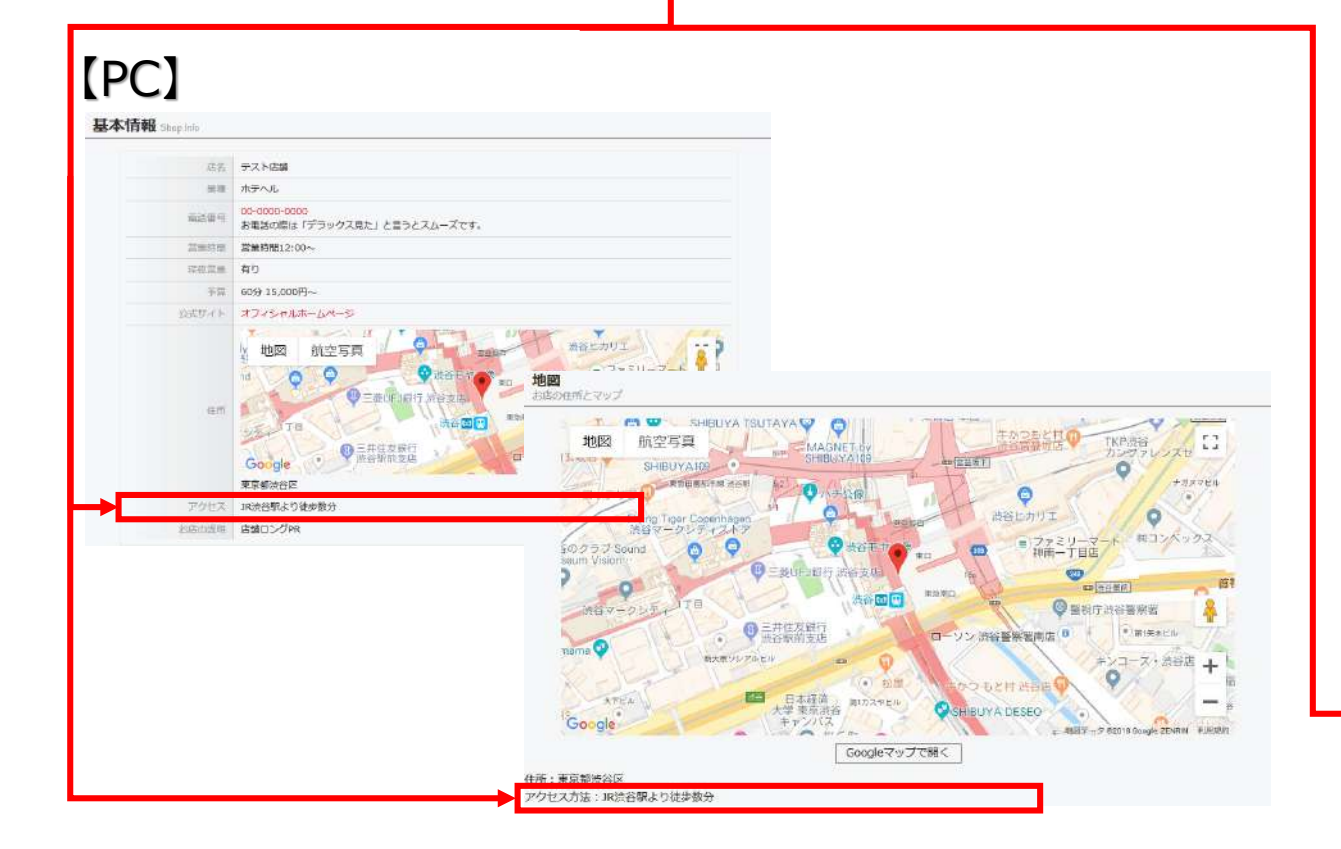

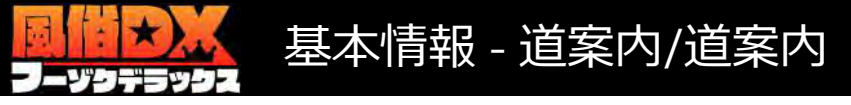

#### 道室内

文章のみの登録は出来ません。

スマートフォンから右画像が見やすいように、画像サイズは320px×320px以上を推奨致します。

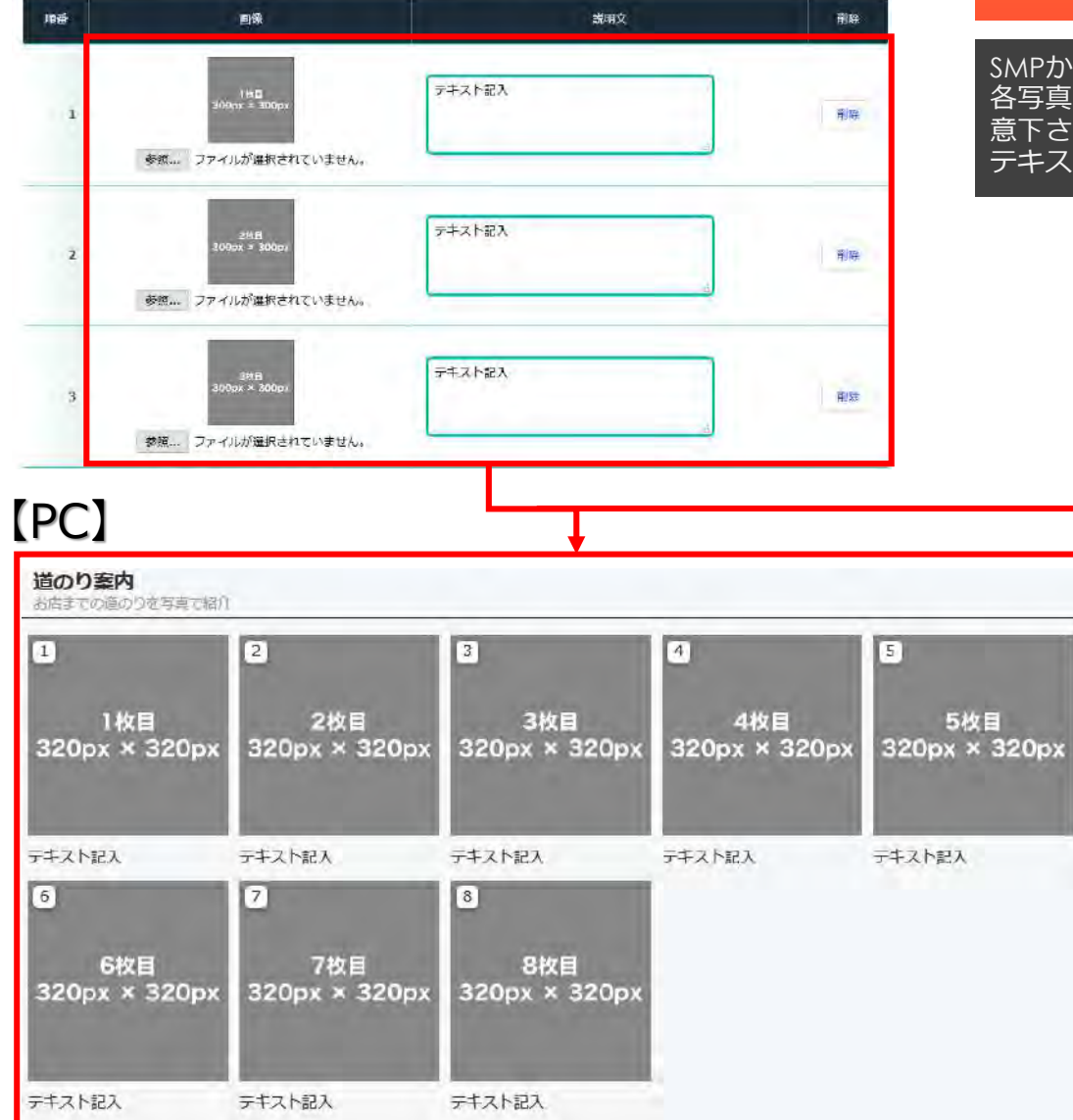

デリヘル業種以外の店舗のみ設定が可能です。 最寄り駅等から徒步でお店まで行く際の道順を写真付きでご登録下さい。 全部で8枚登録することが可能です。

SMPからも見やすいように320px × 320px以上のサイズを推奨致します。 各写真にそれぞれテキストの記入が出来ますが、改行は出来ませんのでご注 意下さい。 テキストのみの登録は出来ません。

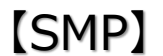

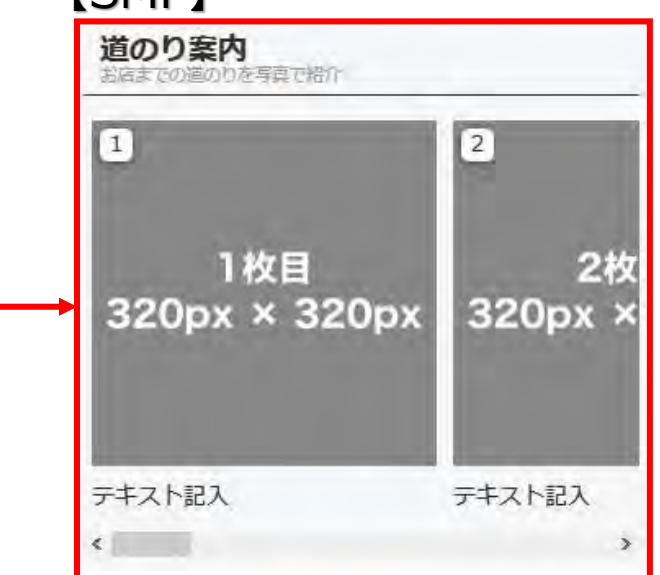

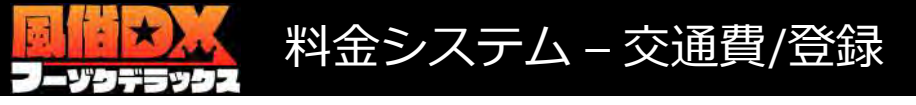

#### 交通費

交通費を記入して、全額内の配達エリアをエリア選択から選択してください。 エリア選択にご希望のエリアがない場合は、フリー入力から記入することもできます。 ※現在並び替え機能はご利用いただけません。

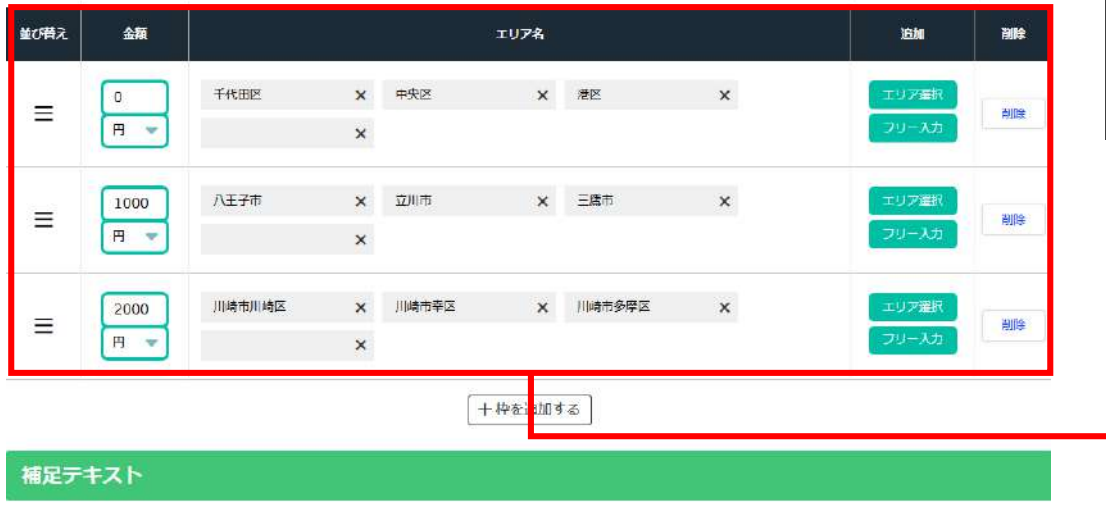

#### デリヘル業種の店舗のみ交通費の登録が出来ます。 各金額枠を追加し、エリアを選択する事で登録が出来ます。

金額部分は「0」と入力すると「無料」と表記されます。 エリア選択は「市区町村」単位です。 ○○駅等、上記に当てはまらない場合は「フリー入力」よりご記 入下さい。

#### 一言補足メッヤージ 備考(上部) [PC/SMP] その他エリアはお問い合わせ下さい。 借考 交通費 言補足メッセージ 無料 1,000円 2,000円 千代田区 八王子市 川崎市川崎区 中央区 立川市 川崎市幸区 港区 三鷹市 川崎市多摩区 その他エリアはお問い合わせ下さい。

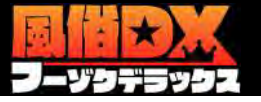

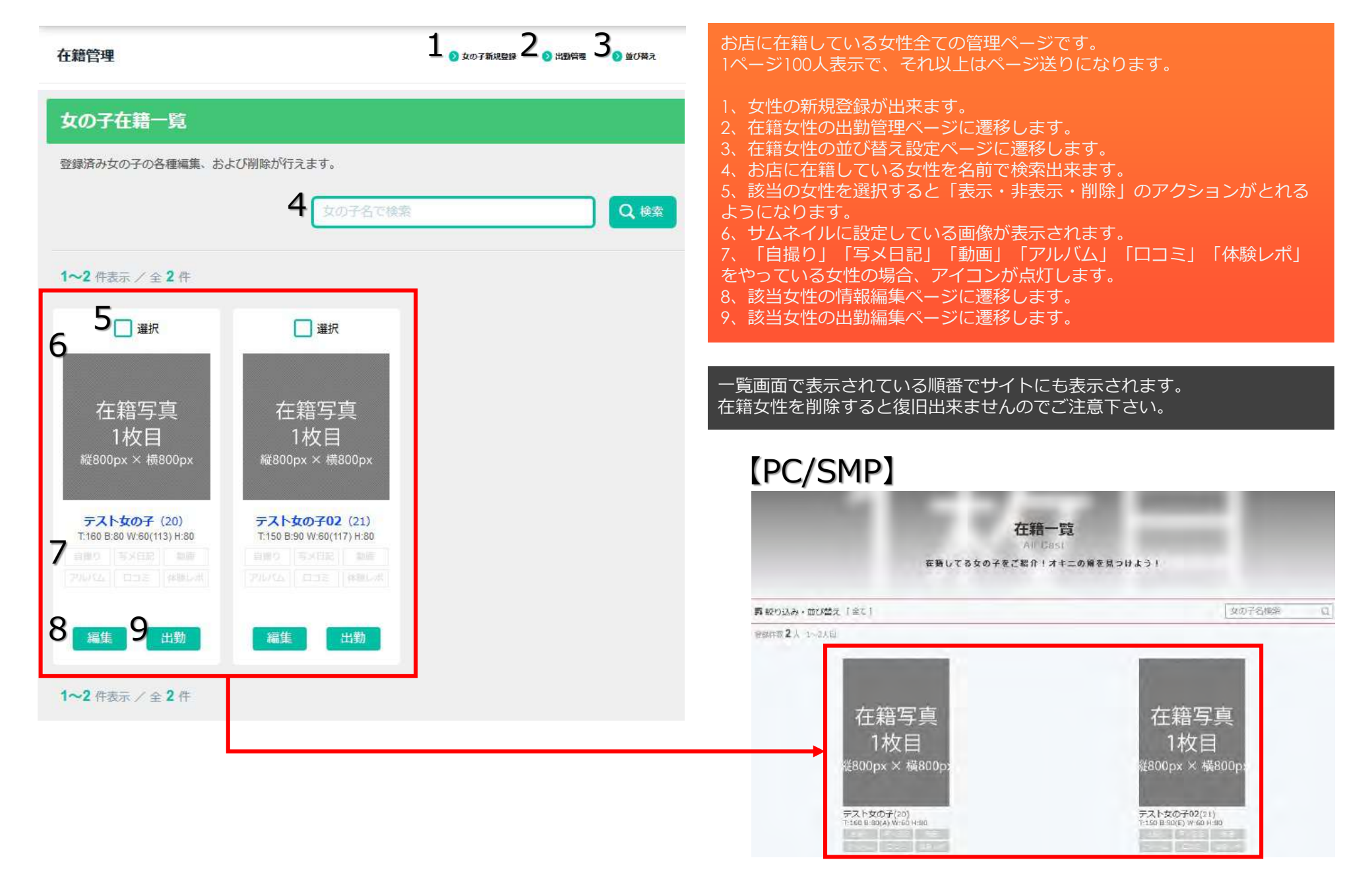

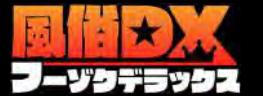

## 女の子管理 – 新規登録/基本情報入力

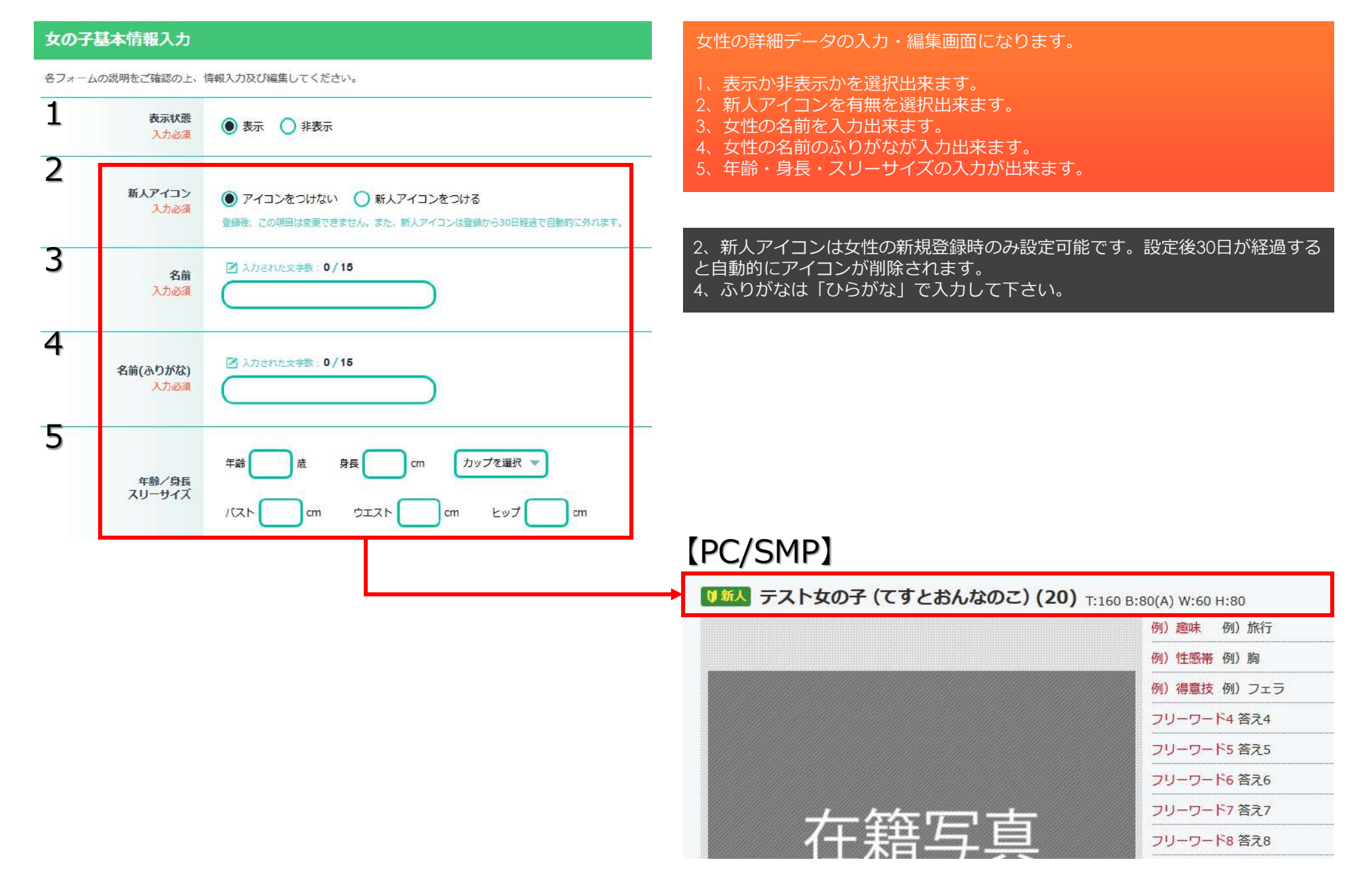

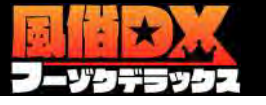

## 女の子管理 – 新規登録/基本情報入力

| 1 |          | 1. 例) 趣味                   | > 例)旅行   | 女性の詳細デー   |
|---|----------|----------------------------|----------|-----------|
|   |          | 2. 例) 性感带                  | > 例) 胸   | 1. 趣味・性感  |
|   |          | 3. 例) 得意技                  | > 例) フェラ | 2、女性からの   |
|   |          | <ol> <li>フリーワード</li> </ol> | >        | 3、店舗からの1  |
|   |          | <b>5.</b> フリーワード           | >        | 1、全部で10項目 |
|   | 女の子PR項目  | 6. フリーワード                  | >        |           |
|   |          | <b>7.</b> フリーワード           | >        |           |
|   |          | <b>8.</b> フリーワード           | >        |           |
|   |          | 9. フリーワード                  | >        |           |
|   |          | 10. フリーワード                 | >        |           |
| 2 | 女のチメッセージ |                            |          | _         |
| 3 |          | 女の子自身のメッセージやコメント           | ~を入力します  | [PC/SI    |
|   | 店舗コメント   |                            |          |           |
|   |          | お店から見た女の子の紹介コメント           |          |           |
|   |          |                            |          |           |
|   |          |                            |          |           |

女性の詳細データの入力・編集画面になります。

、趣味・性感帯等の項目をフリーで入力出来ます。

- 2、女性からのコメントが入力出来ます。
- 3、店舗からのコメントが入力出来ます。

全部で10項目の登録が可能です。ユーザーへのPRにお使い下さい。

|     | <mark>例)趣味</mark> 例)旅行         |
|-----|--------------------------------|
|     | 例)性感帯例)胸                       |
|     | <mark>例)得意</mark> 技 例) フェラ     |
|     | フリーワード4 答え4                    |
|     | フリーワード5 答え5                    |
| וחו | フリーワード6 答え6                    |
| IP] | フリーワード7 答え7                    |
|     | フリーワード8 答え8                    |
|     | フリーワード9 答え9                    |
|     | フリーワード10 答え10                  |
|     | <u>女の子コメント</u><br>女の子メッセージを記入  |
|     | <del>お店コメント</del><br>店舗コメントを記入 |

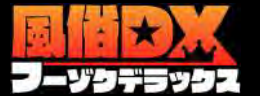

| 女の子写真登録   |                                                                                                    | 女性の画像を10枚まで登録が可能です。                                         |                                                                |
|-----------|----------------------------------------------------------------------------------------------------|-------------------------------------------------------------|----------------------------------------------------------------|
| ▲ 画像登録に関す | <ul> <li>         ・協能やアナルの最出画像の掲載は禁止(※万が一確認された場合は削除します)         ・首作権・肖像権を見ましない範疇・常識的な状態を達守してください         ・他風俗サイトの著作権(コピーライト)がある写真をそのままの状態で掲載は禁止         </li> </ul> | 陰部やアナルの露出画像の掲載は禁止で<br>します)<br>著作権・肖像権を侵害しない範疇・常識            | です。(※万が一確認された場合は削除<br>戦的な秩序を遵守して下さい。                           |
|           | 1. 参照 ファイルが選択されていません。                                                                                                    | 他風俗サイトの著作権(コヒーライト)<br>禁止です。                                 | かある与真をそのままの状態で掲載は                                              |
|           | 2. 参照… ファイルが選択されていません。                                                                                                    | 登録できる画像形式はjpgのみになりま<br>に変換されます。<br>画像サイズは最大800px x 800pxです。 | す。png・gifなどを登録した場合はjpg                                         |
|           | 3. 参照 ファイルが選択されていません。                                                                                                    |                                                             |                                                                |
|           | 4. 参照 ファイルが選択されていません。                                                                                                    |                                                             |                                                                |
|           | 5. 参照 ファイルが選択されていません。                                                                                                    | l r                                                         |                                                                |
| 女の子写真     | 6. 参照 ファイルが選択されていません。                                                                                                    |                                                             |                                                                |
|           | 7. 参照 ファイルが選択されていません。                                                                                                    |                                                             |                                                                |
|           | 8. 参照 ファイルが選択されていません。                                                                                                    |                                                             | 在籍写真                                                           |
|           | 9. 参照 ファイルが選択されていません。                                                                                                    | [PC/SMP]                                                    | 10枚目                                                           |
|           | 10. 参照 ファイルが選択されていません。                                                                                                    |                                                             | 縦800px × 横800px                                                |
|           | 女の子を描写再望録(※最大10枚注) 画像サイス最大40×400××/ jpg<br>アップロードした画像はすべて「jpeg」形式へ変換されます。<br>「gitアニメ」等のアニメーション画像のアップロードは静止圏になりますのでご注意ください                                           |                                                             |                                                                |
|           |                                                                                                    | [                                                           |                                                                |
|           |                                                                                                    |                                                             | aliers aliers aliers aliers aliers aliers aliers aliers aliers |

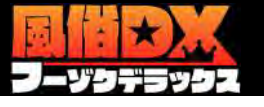

## 女の子管理 – 新規登録/基本情報入力

#### 女の子写真の並び替え・サムネイル選択 登録された女の子面像からサムネイル選択と並び替えができます。これについてもない時に見ています。 2. 3. 7. 10. 1. 4. 5. 6. 8. 9. 19-1 满限审 清潔(R) 未要求 未満田 未高沢 3,393 法定的 未適例 未調的 法国家 選択されたサムネイル 在籍写真 このリムネイルを設定する 1枚目 縦800px×横800px

画像を登録・変更した場合はこの画面でサムネイルの選択が出来ます。 登録されている画像の並び替えも可能です。 並び順を変更しなくても任意の画像をサムネイルにする事が可能です。

番号が記載されている所、もしくは、画像が表示されている箇所をドラッグ& ドロップで変更が可能です。 サムネイルにしたい任意の画像の「未選択」ボタンをクリックする事で「選択 中」となり、サムネイル表示されます。 選択しない場合は1枚目が適用されます。

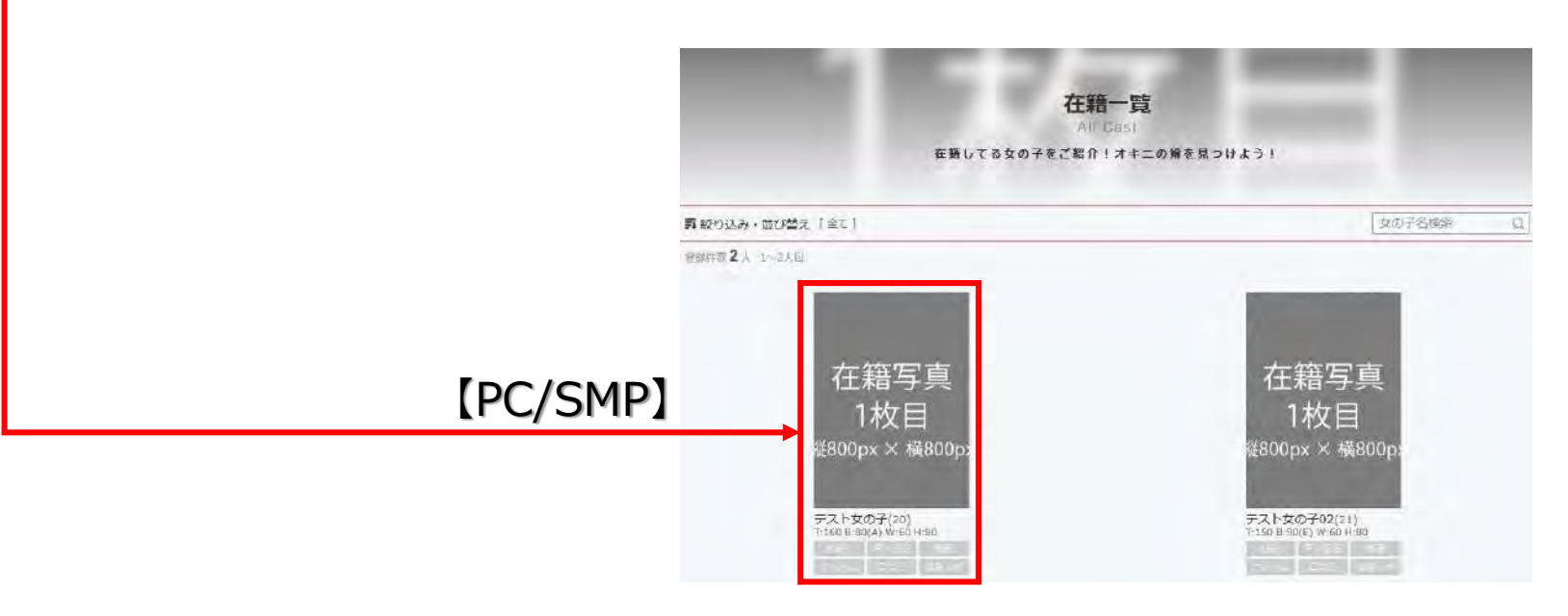

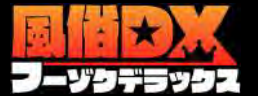

## 並び替え設定

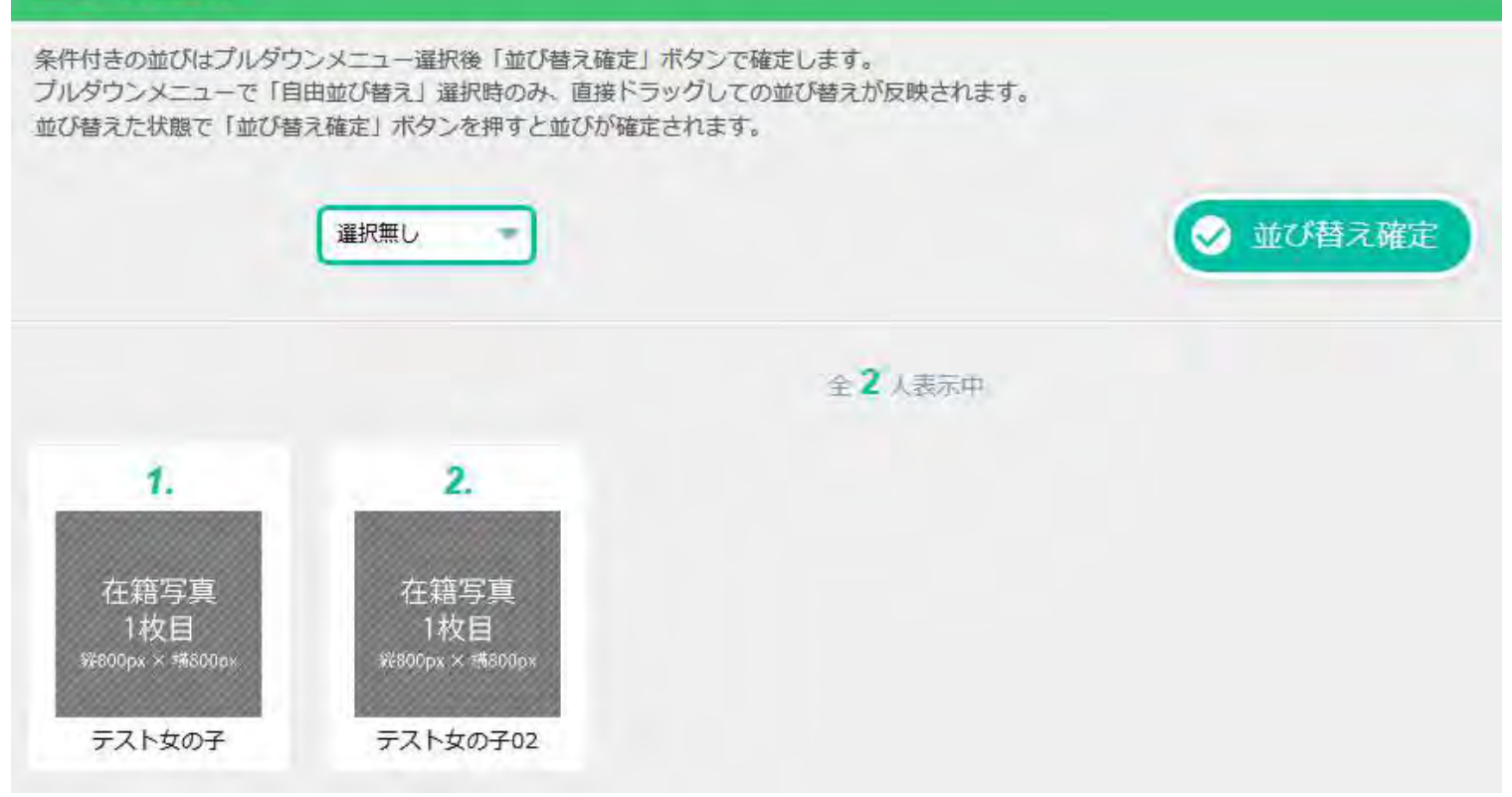

この画面で在籍ページの並び順の変更が出来ます。

プルダウンの中には以下の項目があり、ご希望のものを選択した後に「並び替え確定」ボタンをクリックする事で確定します。

- ・選択なし(新>古)
- ・自由並び替え
- ・年齢順(低>高)
- ・バストサイズ順(大>小)
- ・身長順(低>高)

「自由並び替え」を選択している場合は下に表示されている女性のサムネイルをドラッグする事で並び順の変更が可能です。

「並び替え確定」ボタンを押さずにページ遷移してしまうと並び替えしたものが無効になってしまいますのでご注意下さい。

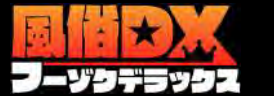

## 女の子管理 – ランキング設定/登録ランキング一覧

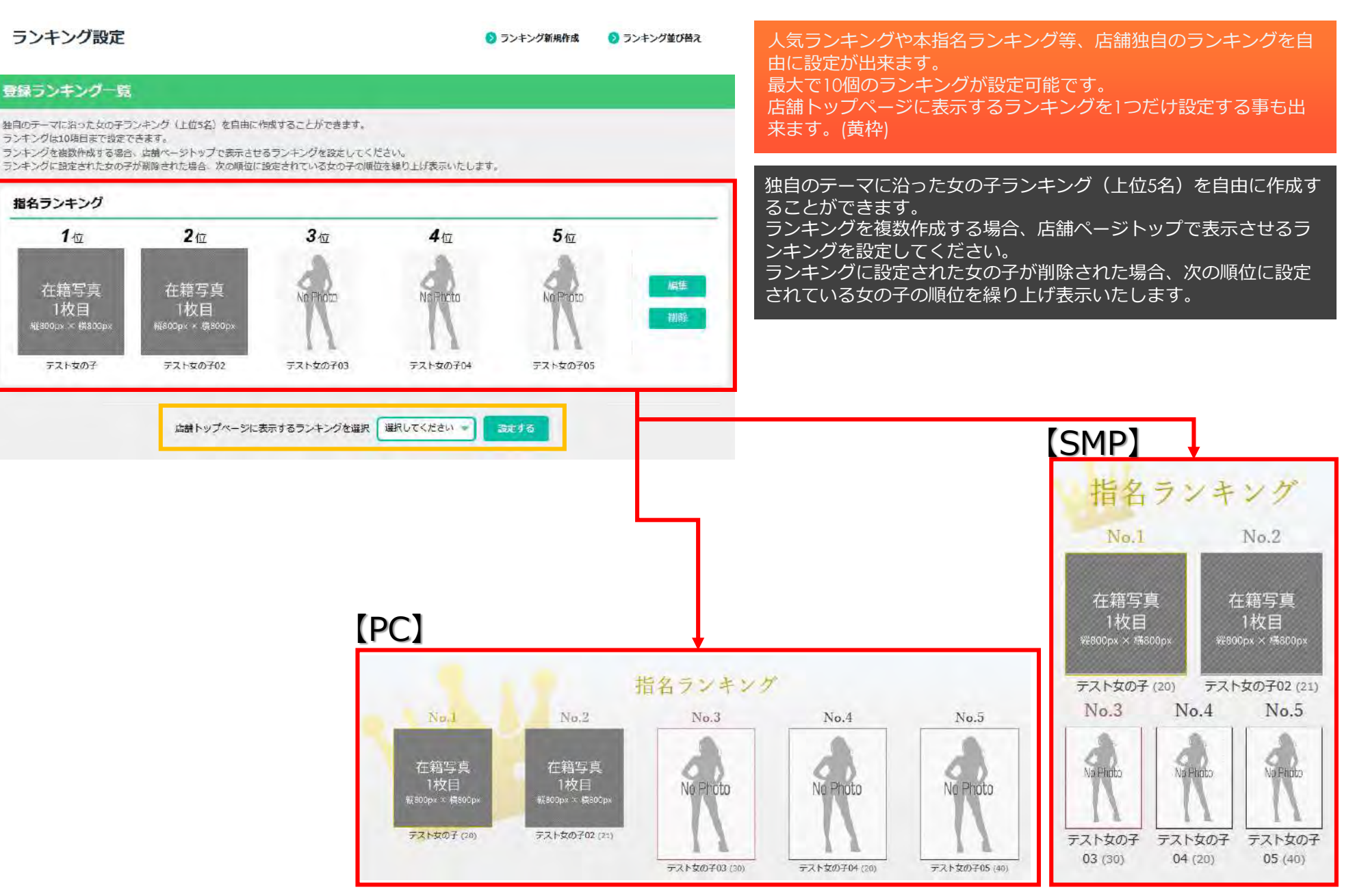

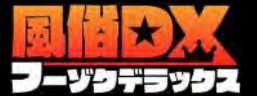

#### ランキング作成

ランキングのタイトル入力は必須です。※最大30又学まで 以下の女の子一覧からランキング設定したい女の子を追加します。※ランキング作成は最低3名の女の子登録が必要です。 追加された女の子は順位をドラッグで並び度えできます。

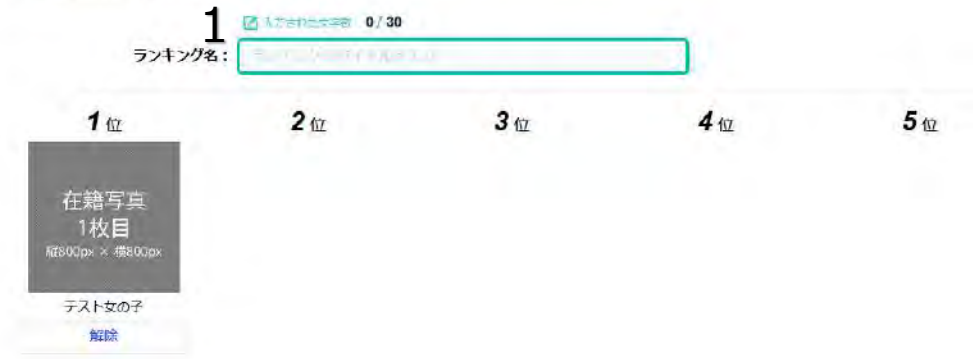

#### このページで店舗独自のランキングの作成が出来ます。

- 1、ランキングの名前を入力します。
- 2、ランキングに入れたい女性の「追加」ボタンをクリックすると自動 的に上の欄に追加されます。

ランキングのタイトル入力は必須です。※最大30文字まで 最低3名の女性を選択しないと登録する事が出来ませんのでご注意下さい。 追加された女の子は順位をドラッグで並び替えできます。

#### 女の子一覧 以下の一覧からランキング設定したい女の子を選択してください。 Q検索 女の子名で検索 【店舗管理画面】 登録ランキング一覧 独自のテーマに沿った女の子ランキング(上位5名)を自由に作成することができます。 ランキングは10項目まで設定できます。 ランキングを複数作成する場合、店舗ページトップで表示させるランキングを設定してください。 在籍写真 ランキングに設定された女の子が削除された場合、次の順位に設定されている女の子の順位を繰り上げ表示いたします。 Vn Photo No Photo Nr. Photo 1枚目 指名ランキング 縦800px × 横800px 1位 2位 3位 4位 5位 テスト女の子05 テスト女の子02 テスト女の子03 テスト女の子04 在籍写真 在籍写真 In Phot 1枚目 🕀 追加 自加 🕂 追加 🕂 追加 テスト女の子 デスト女の子02 テスト女の子03 テスト女の子04 テスト女の子05

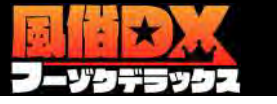

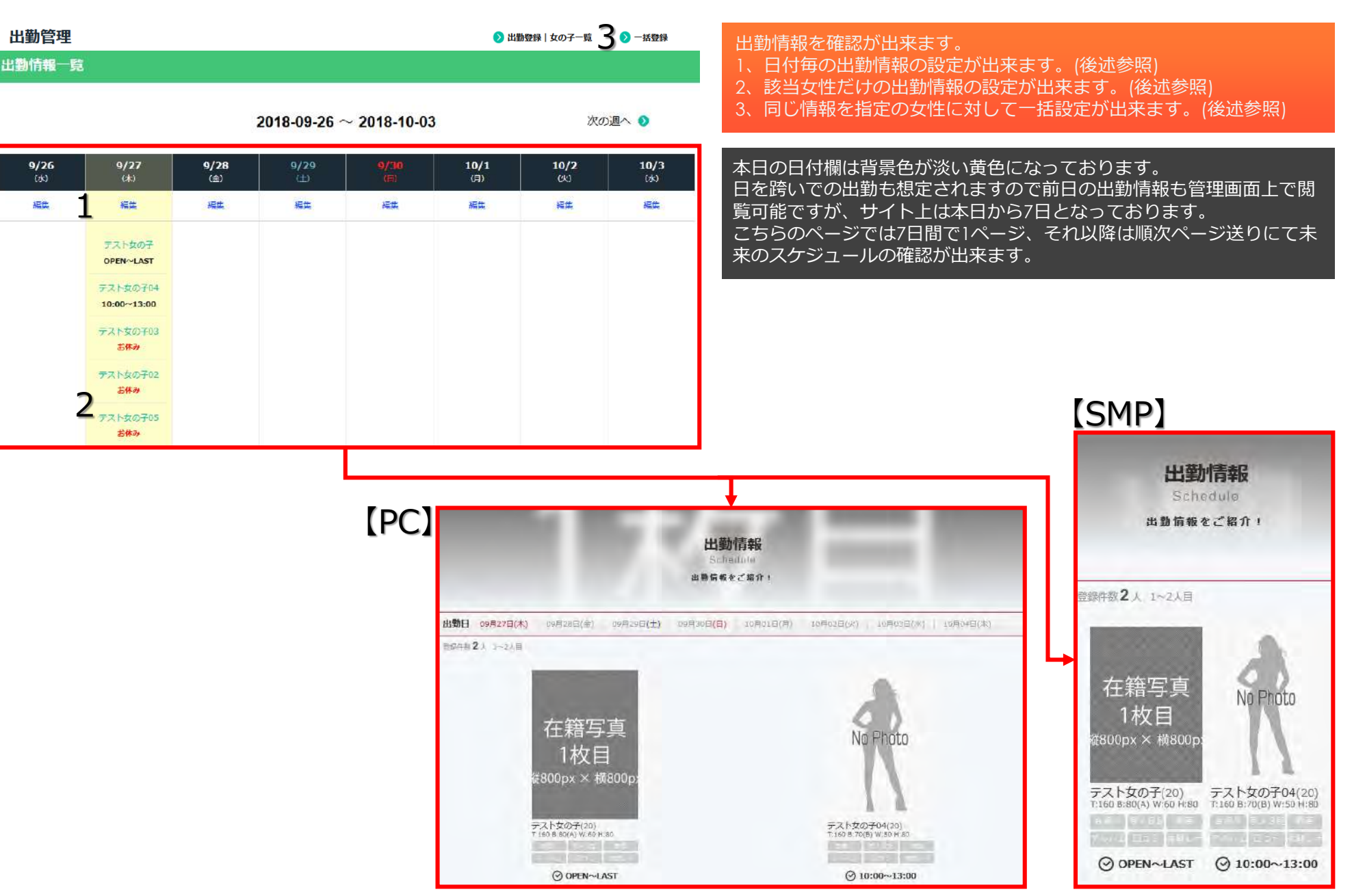

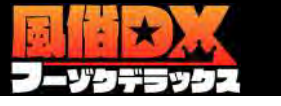

# 出勤登録 | 女の子一覧 女の子名で検索 女の子名を入力 Q 検索

#### 2018-09-27 ~ 2018-10-03

次の週へ 🕥

| <u> </u>             | 9/27(木)     | 9/28(金) | 9/29(±) |   | 10/1(月) | 10/2(火) | 10/3( <b>k</b> ) |
|----------------------|-------------|---------|---------|---|---------|---------|------------------|
| テスト女の子02             | お休み         | 2       | 2       | 2 | u a     | 2       | 24               |
| <del>ም</del> スト女の子03 | <b>お休み</b>  | 14      | ×       | 9 |         | -       | ×                |
| テスト女の子04             | 10:00~13:00 | 14      |         | * | -       | -       | -                |
| テスト女の子05             | お休み         | я       | 2       | * | -       | -       | *                |
| テスト女の子               | OPEN~LAST   | -       | -       | - | -       | -       | -                |

### 枠をクリックで展開

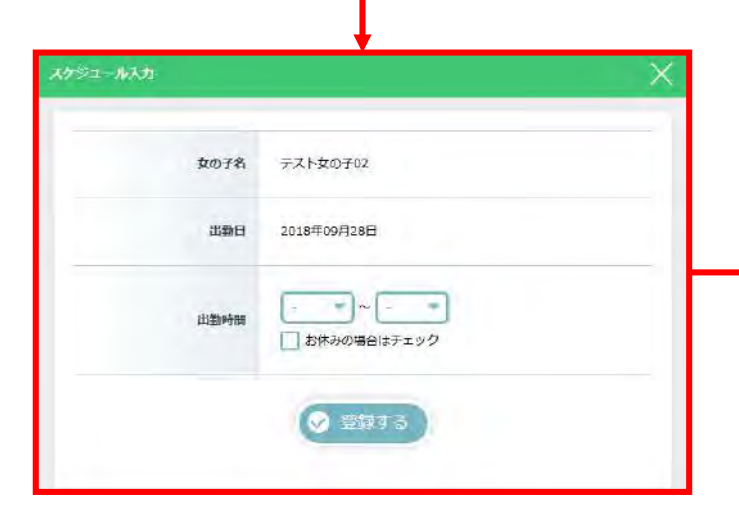

#### 該当女性の該当日枠をクリックすると時間設定ができます。 在籍女性が多い場合は検索をご利用下さい。

このページでは7日間毎のページ送りで設定が可能です。

| 【店舗管理画面 | ī) |
|---------|----|
| 出勤情報一覧  |    |

|                    |                         | 3           | 2018-09-26 ^ | ~ 2018-10-03 | 3                  | 次03                | 週へ 🕥        |
|--------------------|-------------------------|-------------|--------------|--------------|--------------------|--------------------|-------------|
| <b>9/26</b><br>(水) | <b>9/27</b><br>(木)      | 9/28<br>(金) | 9/29<br>(±)  | 9/30<br>(=)  | <b>10/1</b><br>(月) | <b>10/2</b><br>(K) | 10/3<br>(%) |
| 編集                 | 編集                      | 編集          | 編集           | 経体           | 編集                 | 福集                 | 加快          |
|                    | テスト女の子<br>OPEN~LAST     |             |              |              |                    |                    |             |
|                    | テスト女の子04<br>10:00~13:00 |             |              |              |                    |                    |             |
|                    | テスト女の子03<br>部株み         |             |              |              |                    |                    |             |
|                    | テスト女の子02<br>お休み         |             |              |              |                    |                    |             |
|                    | テスト女の子05<br>お休み         |             |              |              |                    |                    |             |

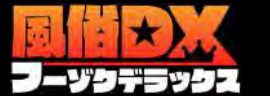

## 出勤管理 – 出勤スケジュール/女の子別出勤管理

#### 曜日固定設定

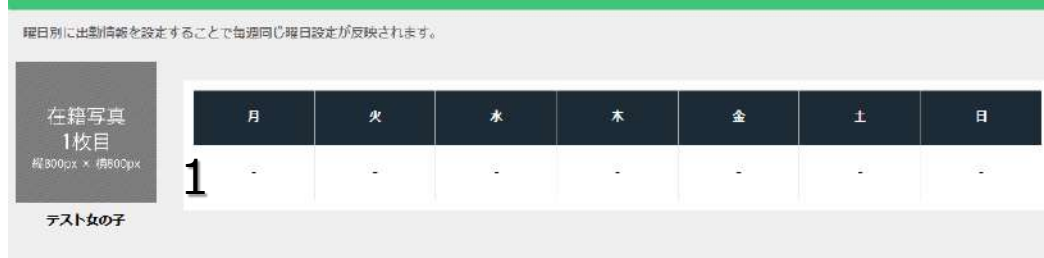

#### 出勤一覧|カレンダ一形式

| 月曜日   | 火曜日   | 水曜日   | 木曜日         | 金曜日   | 土曜日   | 日曜日   |
|-------|-------|-------|-------------|-------|-------|-------|
| 9/24  | 9/25  | 9/26  | 9/27        | 9/28  | 9/29  | 9/30  |
| -     | ÷     | 4     | 2 OPEN~LAST | 20    | 8     | 2     |
| 10/1  | 10/2  | 10/3  | 1 1/4       | 10/5  | 10/6  | 10/7  |
| -     |       |       | •           |       | 9     | 14    |
| 10/8  | 10/9  | 10/10 | 11 /11      | 10/12 | 10/13 | 10/14 |
| 371   |       | 5     | - 1         | ×     | 5     | 2     |
| 10/15 | 10/16 | 10/17 | 10/18       | 10/19 | 10/20 | 10/21 |
| 825   | 8     | 8     | æ           | 2     | 6     | 82    |
| 10/22 | 10/23 | 10/24 | 10/25       | 10/26 | 10/27 | 10/28 |

該当女性毎で詳細な出勤情報の登録・確認が出来ます。

- 1、曜日固定の出勤情報の登録が出来ます。
- 2、該当日だけの出勤情報の登録が出来ます。

#### 曜日別に出勤情報を設定することで毎週同じ曜日設定が反映されます。

| 【店舗管埋画面】 |
|----------|
|----------|

出動情報一覧

2018-09-26 ~ 2018-10-03

次の週へ 🕥

| <b>9/26</b><br>(%) | <b>9/27</b><br>(木)      | <b>9/28</b><br>(金) | <b>9/29</b><br>(土) |    | <b>10/1</b><br>(月) | <b>10/2</b><br>(K) | 10/3<br>(水) |
|--------------------|-------------------------|--------------------|--------------------|----|--------------------|--------------------|-------------|
| 紙は                 | 編集                      | 福生                 | 編集                 | 福集 | 編集                 | 福集                 | 編集          |
|                    | テスト女の子<br>OPEN~LAST     |                    |                    |    |                    |                    |             |
|                    | テスト女の子04<br>10:00~13:00 |                    |                    |    |                    |                    |             |
|                    | テスト女の子03<br><b>お休み</b>  |                    |                    |    |                    |                    |             |
|                    | テスト女の子02<br>岩体み         |                    |                    |    |                    |                    |             |
|                    | テスト女の子05<br>お休み         |                    |                    |    |                    |                    |             |

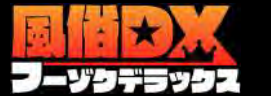

女の子

出勤日

出勤時間

女の子追加

9月27日 🔍

▼ ~ -

9月27日

V

お休みの場合はチェック

受 示する

~

1

2

3

※複数日が設定されると全ての日付に出勤時間が設定されます。

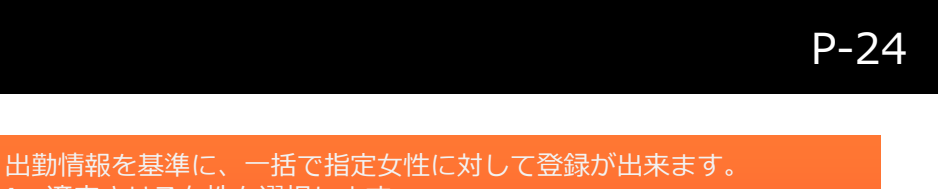

- 1、適応させる女性を選択します。
- 2、登録させたい期間を選択します。
- 3、登録させたい出勤情報を登録します。

曜日別に出勤情報を設定することで毎週同じ曜日設定が反映されます。

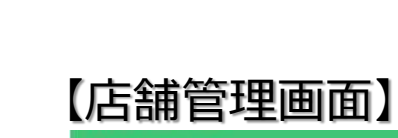

出勤情報一覧

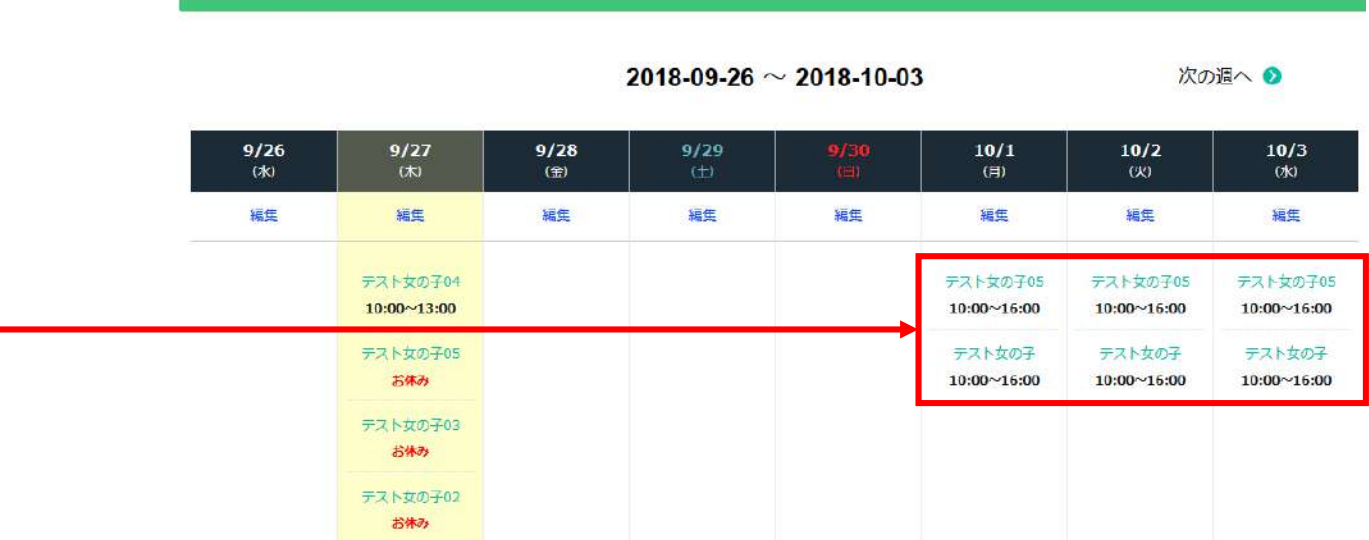

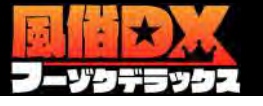

#### 今スグ娘登録一覧 今スグ娘は出勤情報を登録した女の子を対象に最大5名まで設定できま す。 本日の「今スグ娘」投稿回数 残り 97 回 本登録は一日最大99回まで実行可能です。日付が変わると最大使用回数 がリセットされます。 現在本登録が可能です 表示箇所は... ・DX検索ページ 女の子名: テスト女の子 ・店舗「トップページ」中部の「出勤情報欄」の出勤時間記載部分 登録中 表示時間: 2018-10-02 (火) 17:39 ~ 2018-10-02 (火) 18:00 ・店舗「出勤情報ページ」の出勤時間記載部分 ・店舗「女性紹介ページ」上部の出勤時間記載部分 割引登録: いまだけ限定で60分コースを割引します11 CIOSCUD 本登録するまで反映されません。 未登録 受得 仮登録後は必ず「本登録」ボタンで確定してください。 本登録は連続で実行できません。 一度実行すると10分経過後に本登録が再び使用可能になります。 未登録 登録 未登録 日日 未登録 **9**9 [PC/SMP] 本登録するまで反映されません。仮登録後は必ず「本登録」ボタンで確定してください。 店舗ページ内 店舗ページ内 ✓ 木登録 女性詳細ページ 出勤ページ DX検索結果 女の子 <今すぐ遊べる・テスト> | 出勤優先順-**今スグ娘** 10:55~待機中 Q 建织中の条件 (テスト X) (今日くぎへる X) (日へて施味 X **W**ランキシグ 井 出勤優先順 android 10000 テスト女の子(20) ラダく近へる 19:37~23:00 T:160 テスト女の子 (20) 動画 T 160 E 80 / A v. 60 4 80 今天灯線10:55~待

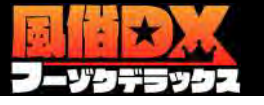

#### 女の子情報入力

|         |                                                               | ━━━ 登録時より最長3時間の表示が可能です。                                                                            |
|---------|---------------------------------------------------------------|----------------------------------------------------------------------------------------------------|
| 女の子選択必須 | テスト女の子 マ<br>当出動登録済みの女の子のみ選択可能です。選択後は女の子情報とサムネイル画像が自動的に表示されます。 | ー<br>ー<br>ー<br>ー<br>ー<br>ー<br>ー<br>ー<br>ー<br>ー<br>ー<br>ー<br>ー<br>ー<br>ー<br>ー<br>ー<br>ー<br>ー        |
| プロフィール  | 名前: <b>テスト女の子</b><br>年齢:20歳                                   | ご希望の女性名がプルダウンで表示されない場合は「出勤スケジュール」より該当女性の出勤情報のお見直しをお願い致します。                                         |
| 女の子画像   |                                                               |                                                                                                    |
| 表示終了時間  | 18:00 💌 迄<br>現時刻より嘉美3時間まで選択可能です。                              |                                                                                                    |
|         | C2 - how - well 21 / 200                                      | 今スグ娘登録一覧                                                                                           |
|         | いまだけ限定で60分コースを割引します!!                                         | 本日の「今スグ娘」投稿回数 残り 97 回<br>現在本登録が可能です                                                                |
| 割引内容    |                                                               | 女の子名: テスト女の子     表示時間: 2018-10-02 (火) 17:39 ~ 2018-10-02 (火) 18:00     前引登録: いまだけ現在で60分コースを割引します!! |
|         | 最大200文字まで入力できます。 (※HIMLタグの入力)はできません)                          | 未登録                                                                                                |
|         |                                                               | 未登録                                                                                                |
|         |                                                               | 未登録                                                                                                |
|         |                                                               | 未登録                                                                                                |

本登録するまで反映されません。仮登録後は必ず「本登録」ボタンで確定してください。

出勤している女性をプルダウンで選択するだけでほぼ設定完了です。

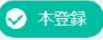

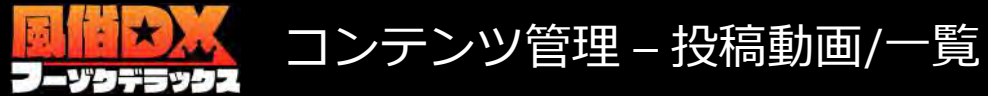

# 使用容量 投稿容量 1GB 中 0.05GB 使用中 5% 95% \*勉重とグラビア合算しての容量表示となります \*ション 総表示件数 DX動画 お店投稿 非公開 違反件数 4件 3件 1件 0件 0件

#### 動画管理

投稿ルール、ガイドラインについてはこちらを御覧ください。

弊社が不適切だと判断した動画が投稿された場合は、予告なく変更・削除させて頂く場合がございますので予めご了承ください

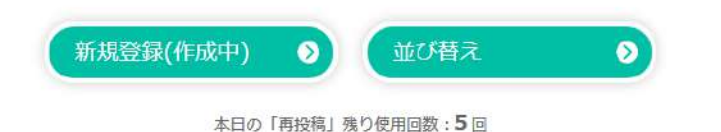

#### 1~4 件表示 / 全 4 件

| 状態  | サムネイル                                                                         | コンテンツ情報                    | カウント                                                   | 投稿日        | 名種編集 |
|-----|-------------------------------------------------------------------------------|----------------------------|--------------------------------------------------------|------------|------|
| 公開中 | 04:41                                                                         | DX体験動画01<br>店舗コンテンツ        | 再生回数 : <b>44</b><br>動つね : <b>0</b><br>お気に入り : <b>0</b> | 2017.07.19 | DX動画 |
| 公開中 | 11,1005<br>はたちらん<br>さともてくれる。相当<br>などしたしたる知ら<br>くにそる活動論です<br>いの<br>の<br>の<br>う | <b>店舗投稿動画02</b><br>店舗コンテンツ | 再生回数:4<br>動つね:0<br>お気に入り:0                             | 2017.07.14 | 0    |
| 公開中 | 00:50                                                                         | <b>DX体験動画02</b><br>店舗コンデンツ | 再生回数:176<br>動つね:2<br>お気に入り:0                           | 2015.05.17 | DX動画 |
| 公開中 | and<br>Team                                                                   | <b>自社投稿テスト</b><br>店舗コンテンツ  | 再生回数 : <b>71</b><br>動つね : <b>5</b><br>お気に入り : <b>1</b> | 2015.05.25 | DX動画 |

#### 店舗からの動画コンテンツの投稿が出来ます。 現況確認はページ上部の「使用容量」項目をご確認 下さい。

通常容量は【1GB】ですが、ウィジェット設置して 頂いている店舗は【2GB】になります。

動画とグラビアを合わせた容量制限になります。 弊社が不適切だと判断した動画が投稿された場合は、 予告なく変更・削除させて頂く場合がございますの で予めご了承下さい。

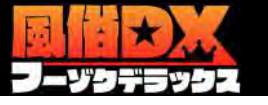

1

DX体际新闻01

DX体鼓物图02

## コンテンツ管理 – 投稿動画/並び替え

10.50 .....

DX体験動画02 A spess strongs

840 490 test

自社設稿テスト 

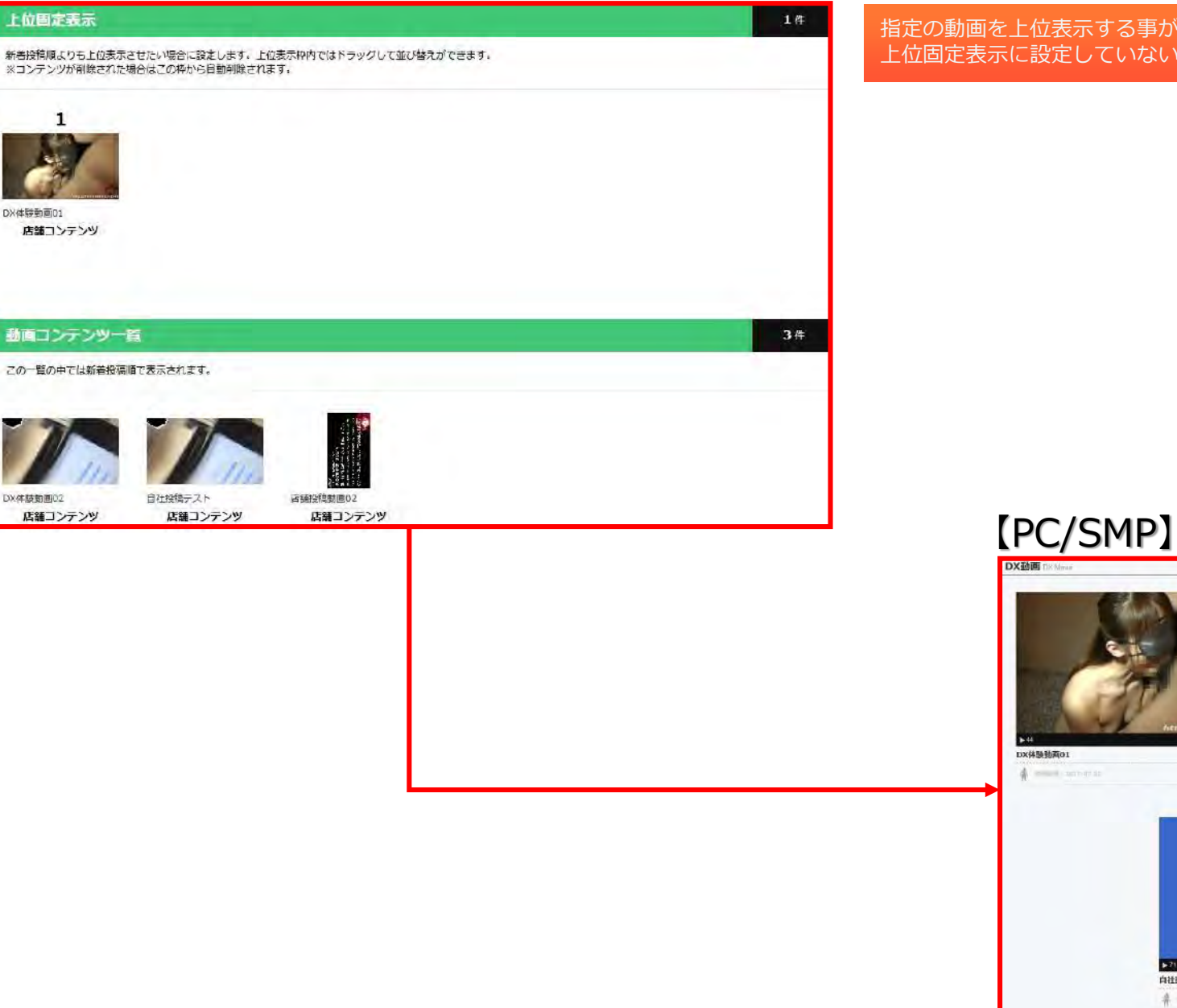

指定の動画を上位表示する事が出来ます。 上位固定表示に設定していない動画は新着順に表示されます。

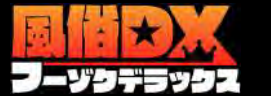

## コンテンツ管理 – 自撮り動画/一覧

自撮り動画データ 総投稿数 非公開 違反件数 投稿人数 22件 21件 0# **13** 投稿している女の子一覧 自撮り動画の投稿状況をご確認いただけます。 編集や削除等もこちらよりご利用ください。 Q模案 クリア 1 2 3 > >>

在籍女性が投稿した自撮り動画の一覧ページです。 「自撮り動画データ」の項目は在籍女性全体の総数です。 投稿状況の確認などにご利用下さい。 このページからさらに各女性の投稿管理ページに遷移出来ます。

#### 1~5 任表示/全12 任

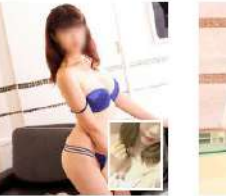

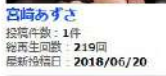

全ての投稿を見る

成績みつき

没稿件数:2件

全ての投稿を見る

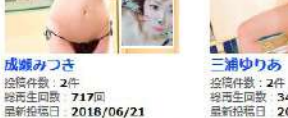

将西生回数 346回 量新投稿日 2018/04/16 全ての投稿を見る

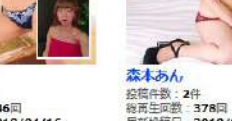

屈新投稿日:2018/02/16

豊田えれん 投稿件款:2件 総丙生回款 279回 层新投稿日:2018/07/15 全ての投稿を見る 全ての投稿を見る

#### [PC/SMP] デラッチ~10秒自撮り縦動画~ Selie Movie

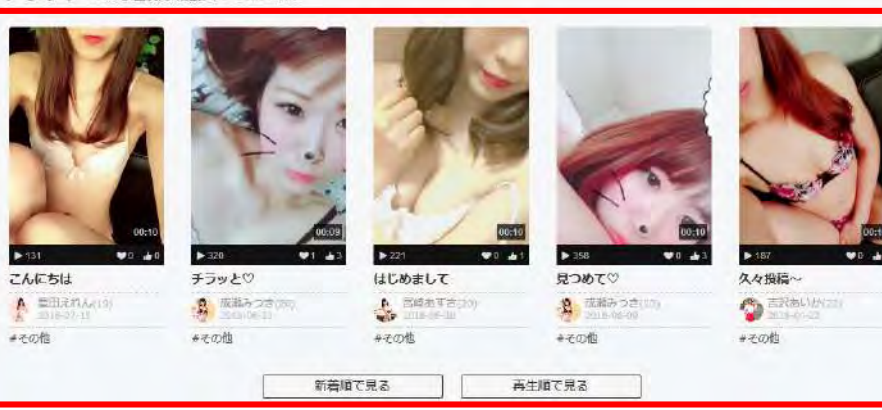

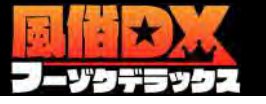

## コンテンツ管理 – 自撮り動画/女性自撮り動画管理

| 自撮り動               | ■データ       |                                  |                    |                              |                  |              | 各女性が投稿                                       | 高した自撮り重                       | 動画の一覧∕                       | ページです。<br>トンマンスケ州#           |                        |
|--------------------|------------|----------------------------------|--------------------|------------------------------|------------------|--------------|----------------------------------------------|-------------------------------|------------------------------|------------------------------|------------------------|
| <sup>総投</sup><br>2 | 稿数         | 非公開<br>〇件                        | 追反件数<br><b>0</b> 件 | <sup>総再生回数</sup><br>678回     |                  | 数            | す日本り到<br>ます。投稿<br>動画の「編                      | 画リータ」の項<br>伏況の確認など<br>集」「ピン留と | されていた。<br>それで利用していた。<br>「非表示 | これている文任だ<br>こさい。<br>ミ」「削除」が出 | 出来ます。                  |
| 状態                 | ታልネイル      |                                  | コンテンツ情報            | <b>ルウ</b> ント                 | 投稿日              | 各種編集         | 該当自撮り<br>編集・ピン留                              | 動画の右端にあ<br>習め・非表示・            | 5る (塗 アイ)<br>削除が出来           | コンをクリックす<br>るようになりま          | すると、<br>す。             |
| 公開中                | S          | <mark>チラッと♡</mark><br>カテゴリー名:その他 |                    | 再生回数:320<br>新つね:3<br>お気に入り:1 | 2018/06/21 17:47 | ٥            |                                              |                               |                              |                              |                        |
|                    | 2040470122 |                                  |                    | <b>○</b> 編                   | も ピン留め 非表示       |              |                                              |                               |                              |                              |                        |
| 公開中                |            | <b>見つめて</b> ♡<br>カテゴリー名:その他      |                    | 再生回数:358<br>新つね:3<br>お気に入り:0 | 2018/06/09 10.41 | ٥            |                                              |                               |                              |                              |                        |
|                    |            |                                  |                    |                              |                  | 自撮り          | D動画データ<br><sup>総投現数</sup><br>22 <sub>件</sub> | <sub>非公開</sub><br>21件         | ]                            | 遍反件数<br><b>0</b> (件          | <sup>投稿人数</sup><br>13人 |
|                    |            |                                  |                    |                              |                  | 投稿し          | ている女の子一覧                                     |                               |                              |                              |                        |
|                    |            |                                  |                    |                              |                  | 目撮り動<br>編集や削 | 直の投稿状況をご確認いただけます。<br>除等もこちらよりご利用ください。        |                               |                              |                              |                        |
|                    |            |                                  |                    | 【店舗管理                        | 理画面】             | (2.0)        | 子名で練察                                        | $\supset$                     |                              |                              | Q 検索 クリア               |
|                    |            |                                  |                    |                              |                  | 1~5          | 件表示 / 全 <b>12</b> 件                          |                               |                              |                              | 1 2 3 > >>             |
|                    |            |                                  |                    |                              |                  |              |                                              |                               | -                            | -0-                          | A                      |

宮崎あずさ

投稿件数:1件

総両生回数 219回 屋新投稿日 2018/06/20

全ての投稿を見る

<u>
なわちん</u> 経営件数:2件 樹田毛垣(数) 378日 展新授編日、2018/02/16

....

三浦ゆりあ

没稿件数:2件 终而生回数 346回 量新投稿日 2018/04/16

全ての投稿を見る

成績みつき

全ての投稿を見る

豊田えれん,
 投稿件数:2件
 総西生回数:279回
 最新投稿日:2018/07/15
 全ての投稿を見る

States of the

J.

mill:2018/02/16 5 全ての投稿を見る

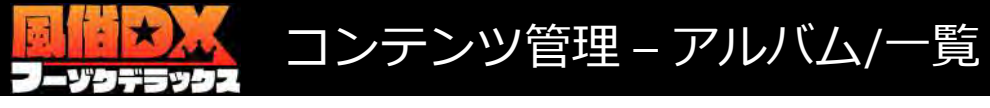

#### アルバム管理

投稿ルール、ガイドラインについてはこちらを御覧ください。

| 作表示 / 全 <b>1</b> ( | 件     |         |     |  |
|--------------------|-------|---------|-----|--|
| 秋麗                 | サムネイル | コンテンツ情報 | 投稿日 |  |

#### 旧DXの投稿グラビアに代わる静止画コンテンツです。

## [PC/SMP]

お店アルバム Shop Album

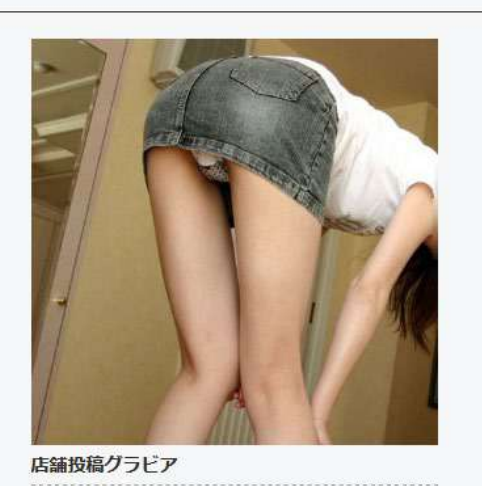

PHATA 2017-08-17

もっと見る

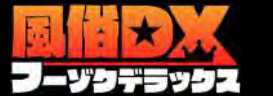

| ロコミー覧  |                                                                                  |                         |                                  |     |        |  |  |
|--------|----------------------------------------------------------------------------------|-------------------------|----------------------------------|-----|--------|--|--|
| 1~1 件团 | 表示 / 全 1 件                                                                       |                         |                                  |     |        |  |  |
| 状態     | タイトル・本文                                                                          | ユーザー                    | 投稿日・体験日                          | 評価  | 各種編集   |  |  |
| 未返信    | スーパーVIPって凄いじゃん!!<br>不況の波に押しつ押されつ、久しぶりに風俗に行き疲れた身体を癒そうかと。池袋のエステに行ってきました。池袋のエステ店は数店 | 投稿者 : てっぺい!<br>ランク : 前頭 | 投稿日:2009-02-17<br>体験日:2009-02-17 | 5   | \$     |  |  |
|        |                                                                                  |                         |                                  | 削除依 | 順(作成中) |  |  |

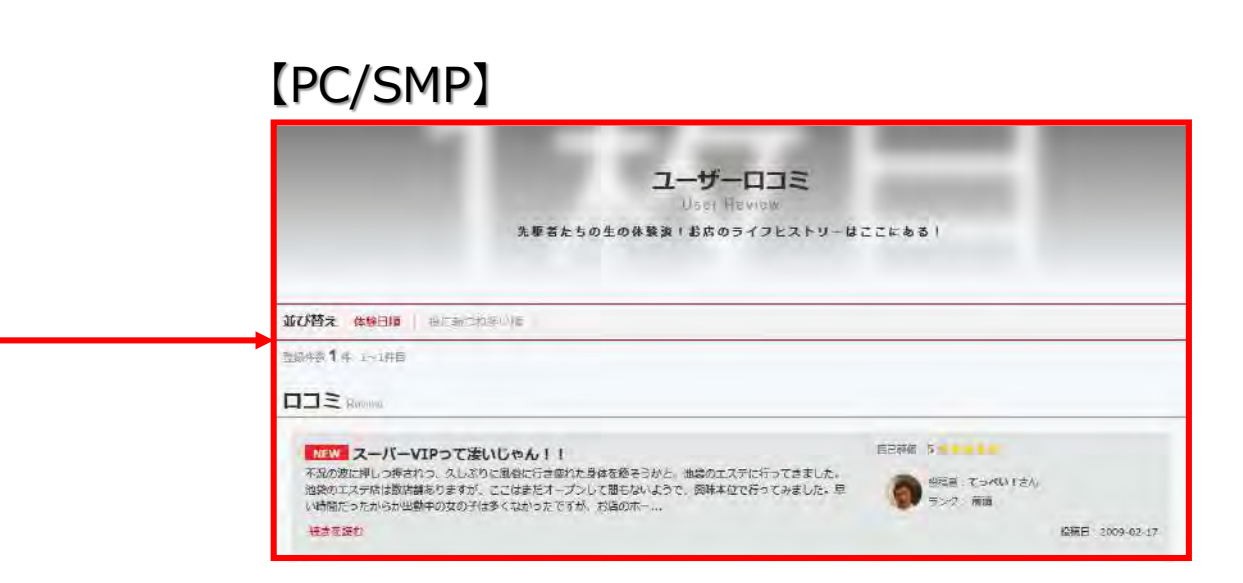

店舗に紐づく口コミの管理ページです。 評価平均の欄では、紐付かれている口コミ全てのデータの平均値が数値化され ます。 ユーザーへのコメント返信、弊社運営への削除依頼等が出来ます。

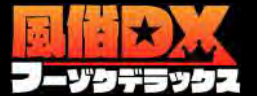

ご来店ありがとうごさいます。 今後もぜひご利用下さい。

## コンテンツ管理 – ロコミ管理/内容

| ユーザ名           | 72411                                                                                                    | ランク                             | -      |
|----------------|----------------------------------------------------------------------------------------------------|---------------------------------|--------|
| REE            | 2009-02-17                                                                                                    | 林塘日                             |        |
| 利用回款           | ¥Σ.\                                                                                                    | プレイ料金                           | HELK . |
| 女の子            | ちはる                                                                                                    |                                 |        |
| <b>ቃ</b> イトル   | スーパーVIPって違いじゃん!!                                                                                                    |                                 |        |
| 受付からの盛れ        | *8\/                                                                                                    |                                 |        |
| ホナルの写真         |                                                                                                    |                                 |        |
| プレイ内容          | 不足の資に押しつ押されつ。<br>久しぶのご居場に行き現れた身体を勝そうかと、<br>相違のエステに行ってきました。<br>れ違のエステに行ってきました。<br>地違のエステラロは教育構成のよれた。<br>間様はなど行ってあました。<br>早い問題だったからか出動中のなの子は多くなか<br>お店のホームページでいやらしそうな身体をして<br>受付の方もとても親切な気じで。<br>しかも受付が違くいい匂いがして雰囲気良かった | ったですが、<br>いた「ちはるちゃん」を換名。<br>です。 | *      |
| 会同限定<br>生写自&動画 |                                                                                                    |                                 |        |
| 今回の給評          | (3#)                                                                                                    |                                 |        |
| お馬の改善点         | 42).                                                                                                    |                                 |        |
| 计图科制           | 総合5   女の子5   ブレイ5   料金                                                                                                    | 5 高貝 5 7 写美信用度 5                |        |

| コーザーロコミ                        |                         |
|--------------------------------|-------------------------|
| 光星者たちの生の体験殺!お店のライブビストリーはこごにある! |                         |
| #055倍:                         | <u>てっれい!</u><br>コンク: 南京 |
|                                | 他福田 : 2009-02-17        |

スーパーVIPって凄いじゃん!!

#### プレイ内容

不況の波に押しつ得されつ。 久しぶりに風俗に行き疲れた身体を癒そうかと。 浅菜のエスゴに行ってきました。

地設のエステ接は数店舗ありますが、 ここはまだオープンして聞もないようで、 誘環本位で行ってみました。

早い時間だったからか出動中の女の子は多くなかったですが、 お店のホームページでいやらしそうな身体をしていた「ちはるちゃん」を指名。

受付の方もとても説明な感じで、 しかも受信が違くいい匂いがして雰囲気長かったです。

ホテルで待つ手数分・・・。

ドアを開けたら写真通りいやらしい感じたっぷりの「ちはるちゃん」がいました。

ま「はアロママ・ナージ」 正確、国際エスアに行ってもファサージはオマケくらいにしか考えていちかったのですが、 ココのアロマフッサージはかなり手括約! またかっとた感愛れるとは、ハー。

その後はお待ちかねの回春マッサージ。 スーパーVIPコースだった熟。 オールスードで おさわりOK ( ナメナメOK )

教後の教徒の あのじらしまくりのマッサージは忘れられません。』。

ここのお客、 もしかしたら超穴場かもしれないです。

[PC/SMP]

該当口コミの詳細ページです。 店舗からの口コミに関する返信を登録する事が出来ます。

|   | ご来らありかとうごさいます。<br>今後日ビウご利用下さい。   |
|---|----------------------------------|
| 1 | 1-ザーからのコメント                      |
| 5 | 104CXE                           |
|   | コメントはまだおりません。<br>最初のコメント投資商にならう! |

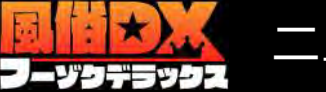

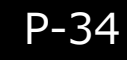

2018-09-27 20:29

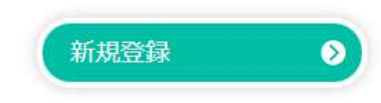

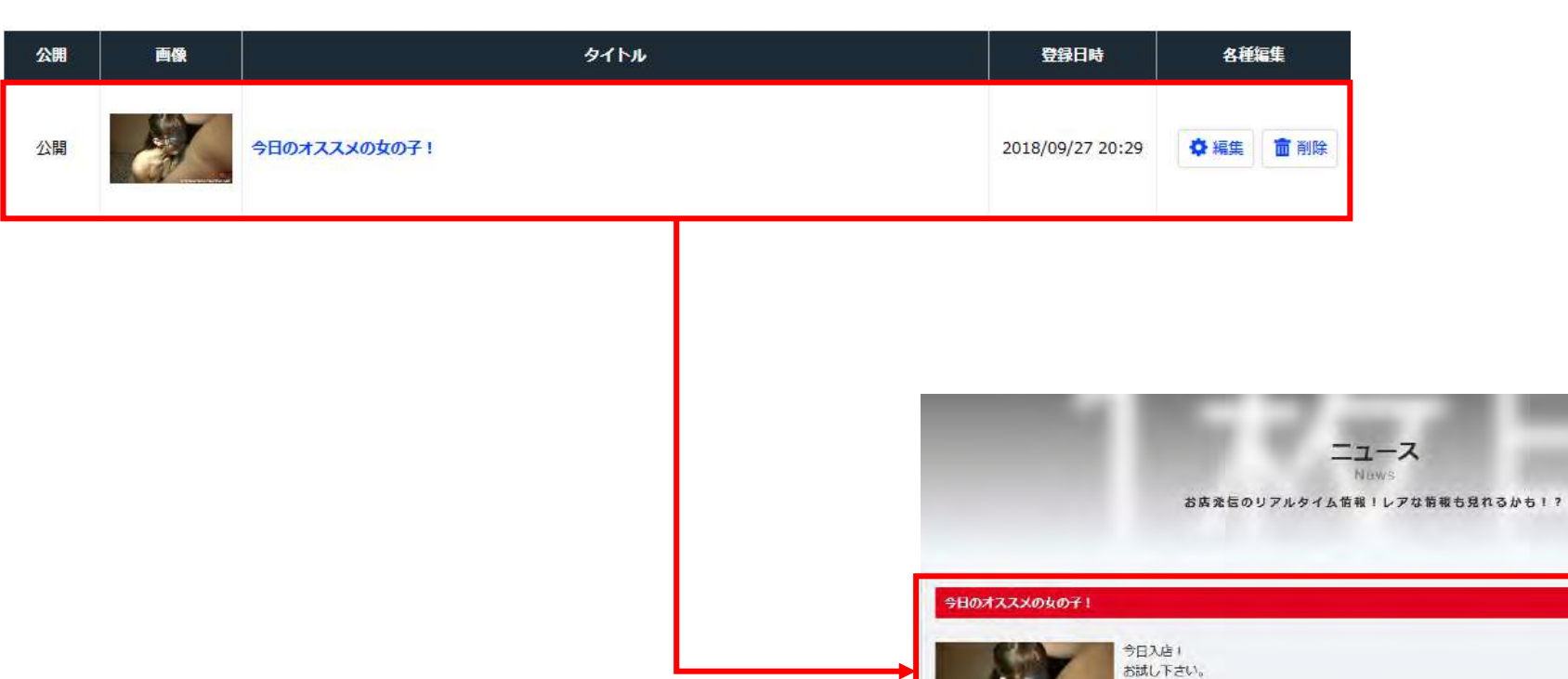

#### 店舗からのニュースの一覧ページです。

全3件まで登録できます。3件以上の登録を行なうと一番古い物から削除されま す。 予約登録の場合は、予約時間を経過した時点で一番古い物が削除されます 登録回数に制限はありませんが、登録後30分間は新規登録が出来ません。時間 を空けてご利用下さい。

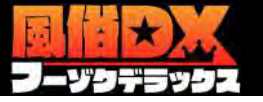

割引・新人紹介等の区別はありませんのでお気軽にご利用下さい。

#### お店連報新規登録

日付を指定しての予約投稿も出来ます。 ● お店房報1件につき1枚画像が登録できます。 ▲ 注意事項 ● 登録する画像サイズが大きい場合、PC版・スマ木版・機構施それぞれに量適なサイズに自動線小して表示されます。 お店速報1件につき1枚画像が登録できます。 登録する画像サイズが大きい場合、PC版・スマホ版・携帯版それぞれ ☑ 入力された文字数: 0/50 速報タイトル 入力必須 に最適なサイズに自動縮小して表示されます。 詳細内容 入力必須 予約投稿 □ 予約投稿する ニュース画像 参照… ファイルが選択されていません。 【店舗管理画面】 入力した情報をご確認の上「登録」ボタンで確定して下さい。  $\otimes$  

 登録する

 + キャンセル |一覧へ戻る 画像 タイトル 公開 登録日時 名種編集 今日のオススメの女の子! 公開 2018/09/27 20:29 ◎ 編集 前 削除

#### デラックス特別割引

特割登録依頼(作成中) 📎

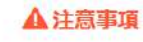

DX時刻の中毒は通常営業日のみの対応となります。土日初日に申請された場合は営営業日の対応となります。
 一度登録されたDX時刻の内容を変更することはできません。内容に変更がある場合は一旦非表示にして新たに申請をお願いします。

#### DX特割申請一覧

|--|

#### 登録済みDX特割一覧

|--|

ビックアップに設定した割引は店舗検索一覧、店舗ページの左カラムと右下に表示されます。

#### 店舗割引

通常割引の新規登録、編集、削除が行えます。 並び順の数字をドラッグすることで並び替えができ、並び順変更のボタンを押して確定できます。 削除は複数チェックして同時に削除することも可能です。

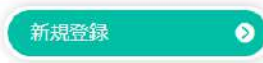

▲ 注意事項

| 並び順 | 表示 | 91h <b>u</b> | 表示期間             | 利除 |
|-----|----|--------------|------------------|----|
| 1   |    | 割引タイトル       | 2016-05-16 ~ 無期限 |    |

デラックス特割と店舗割引の一覧ページです。 デラックス特割は申請専用フォームよりお申込み下さい。(後述 参照) 店舗割引はいつでもご利用頂けます。

店舗割引は並び順の数字をドラッグすることで並び替えができ、 並び順変更のボタンを押して確定できます。 削除は複数チェックして同時に削除することも可能です。

開発中ですので仕様が変わる可能性がございます。 予めご理解・ご了承下さいませ。

## [PC/SMP]

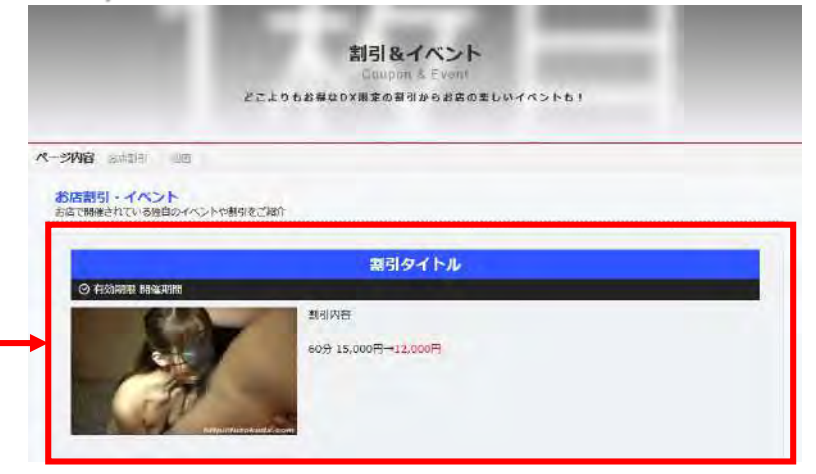

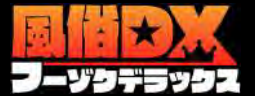

#### DX特割新規登録 1 据载開始日: 2018-09-28 間 カレンダーで選択 ※到引の表示を開始する日付を設定します。日付を未来に設定すれば予約機能として使えます。 揭載期間入力 入力必须 据载终了日: 2018-10-31 間 カレンダーで選択 無期限の場合はチェックを入れて下さい。 ※朝期を設定する場合は毎年日より未来の日付を入力),ます。瞬時がない場合は(書朝時)でチェックすることで反映されます。 2 コース名 性感コース 入力必須 3 項目名 通常料金 DX特割 60 15000 円 60 10000 円 コース料金: 入会金: 2000 円 0 円 割引内容 項目非表示 2000 円 指名料: 0 円 入力必須 1 番目 ローターオブション 1000 円 0 円 8 + その他項目追加 合計: 副引率 50 %OFF 60分 20,000円 60分 10,000円 3 坦日名 内容 ご新規様限定 会員様限定 ご新規様・会員様両方 対象者: ●オールタイム ○その他 訪問: ご利用条件 ○ 併用可 (④ 併用不可 併用: 入力必須 90分 30,000円→90分 15,000円 3 新宿エリア限定 その他条件追加

#### 各項目をご記入の上、申請ボタンをクリックして下さい。

- 1、掲載期間をカレンダーより設定して下さい。
- 2、指定のコースがあればご記入下さい。 ※ない場合は未記入で構いません。
- 3、メインとなる割引内容の通常料金と割引後額をご記入下さい。 記入された金額を元に割引率が自動計算されて表示されます。 ※指名別途・不可の場合は指名料の欄の「項目非表示」を クリックして下さい。
  - ※「その他項目追加」をクリックすると項目の追加が出来ます。 金額に関わる項目はこちらにご記入下さい。

#### 4、その他条件をご記入下さい。 ※指名別途・不可の場合はこちらに 「指名料別途」「指名不可」等をご記入下さい。 ※メインとなる割引以外にも割引がある場合は、 こちらの欄に総額にてご記入下さい。

ご記入頂いた内容を元に弊社にて審査・掲載致します。 以下の条件を元に審査を行っております。

- ・オフィシャルHPにない割引内容
- ・他媒体の割引内容と同じか、それ以上の割引内容 ※他媒体の方が割引内容がいい場合は特割掲載は出来ません。

以上が基準となっております。

該当する割引の場合は掲載することが出来ませんのでご注意下さい。 また、1円でも安ければ掲載する事は可能です。

※見やすく表示する為にご記入内容を一部変更する事が御座います。 予めご了承下さい。

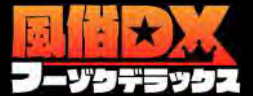

#### 割引内容編集 テキスト以外にも画像も登録出来ます。 店舗のイベント等の告知にもご利用頂けます。 ここで設定した日付はサイト上に表示はされません。 掲載開始日 掲載終了日に設定した日付が終了(設定日から翌日)になったタイミング ※空定した日付になると到引が表示されます。 ※日付を未来にすると、設定した日付になるまで表示されません。 で表示が終了します。 掲載期間入力 期限がない場合は「無期限で掲載」にチェックを入れて下さい。 入力必须 掲載終了日 ✓無期限で掲載 ※設定した日村になると担引が非表示になります。 ※無期時の設定をすると管理資源で非表示に切り替えるまで複数され続けます。 開催期間 (表示用) 開催期間 割引タイトル タイトル 入力必须 ※割引のタイトルを入力します。 部門内容と画像は茹方の入力もできますが、どちらかの入力でも登録されます。 A -割引内容 60分 15,000円→12,000円 [PC/SMP] 割引タイトル 割引内容 入力必须 ⊘ 有効期限 開催期間 ※テキストのみ入力可、HTMLタグが入力された場合タグは除去されます。 割引内容 60分 15,000円→12,000円 姜騰... ファイルが選択されていません。 この画像を崩除する http:///uzokudx.com ※直像だけを刺激したい場合は削減にチェックを入れて更新します。 創業を差し替える場合は新たに自爆を参照します。

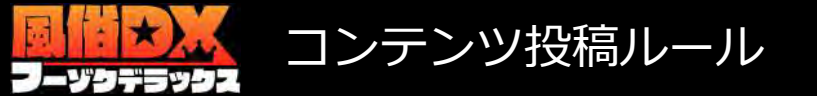

・性器、アナルの全てまたは一部が映り込んでいる内容とモザイクの薄い内容(2017年5月掲載以降のDX作成コンテンツ基準)、 修正処理の隙間から性器やアナルの一部が映り込んでいる内容の投稿はご遠慮ください。

・本番行為、汚物(大便・吐しゃ物)、著作権、肖像権、他人に不快感を与える恐れのある行為の投稿もご遠慮ください。

#### 【10秒自撮り縦動画改定ルール】

・性器、アナル、陰毛の全てまたは一部が映り込んでいる動画の投稿はご遠慮ください。 ※上記はモザイクやスタンプ等の修正処理が施されていてもNGとなります。顔へのモザイクやスタンプ等はOKとなります。

・自撮りではない動画(第三者が撮影した動画等)や内容が過去に投稿したものと同じ動画(※重複50%以上)の投稿についてもご遠慮ください。 ※正方形以上の縦長動画のみ掲載可能となります。

#### 【お店投稿動画改定ルール】

・自撮り動画、過去に投稿したものと同じ動画(※重複50%以上)の投稿についてもご遠慮ください。

・AFに関しては行為中に「AFです。本番行為ではありません」と注意書きテロップを入れてください。 ※正方形以上の横長動画のみ掲載可能となります。

万が一、上記ルールに沿わないまたはユーザーに誤解を招く恐れのあると判断する投稿に関しては、 事前通達をせず写メ日記は画像を削除、自撮り動画・投稿動画・グラビアは非表示とし、違反報告をさせて頂きます。 ※運営側で削除された動画や画像の保存は行いません。また、度重なるルール違反が見受けられる店舗様には、 内容説明(注意勧告)をさせていただきます。

その後も改善が認められない場合は、投稿機能の使用を停止させていただく場合もありますので予めご承知おきください。